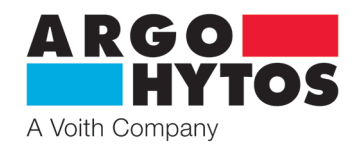

Manual

# **Proportional Valve PRM9**

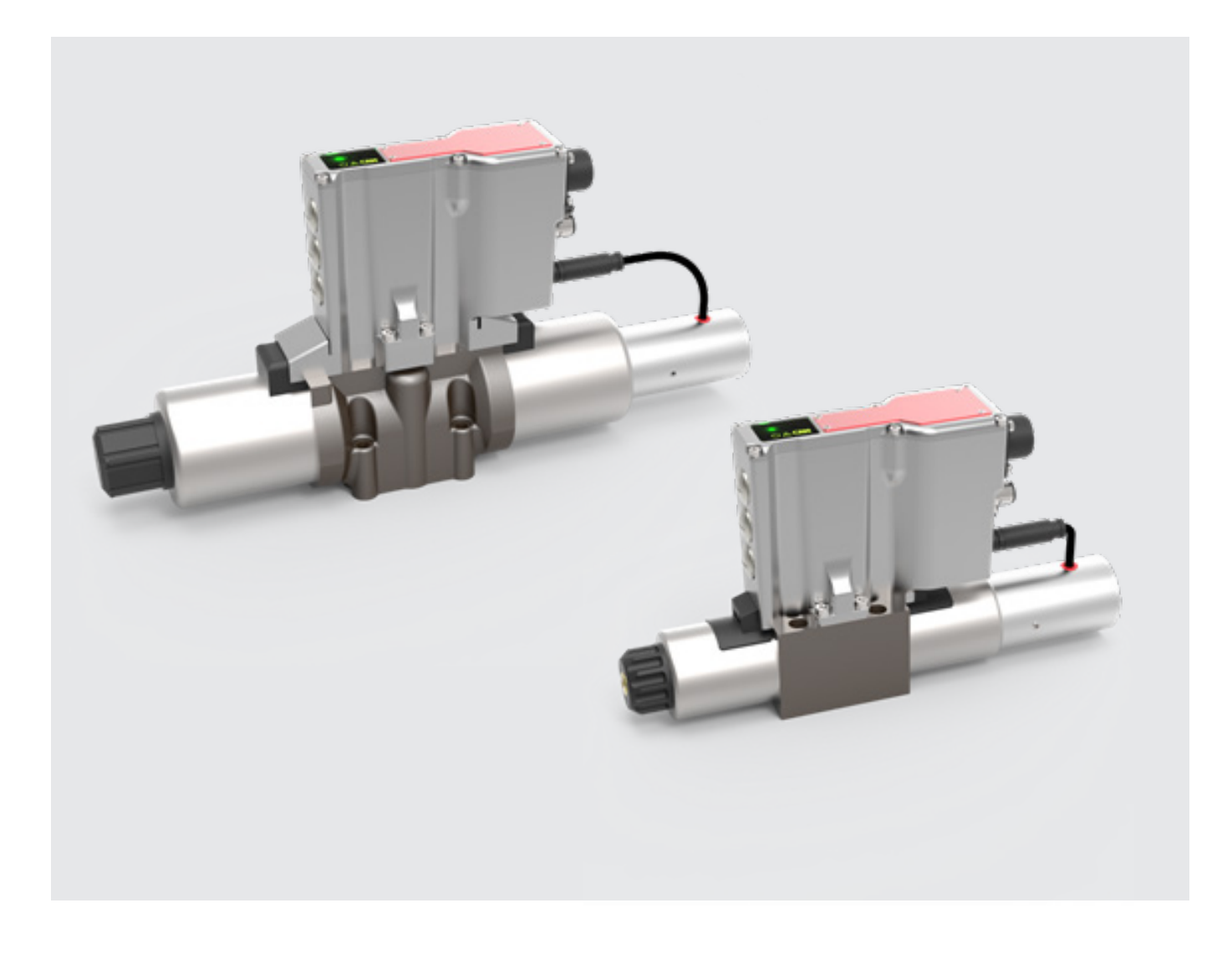

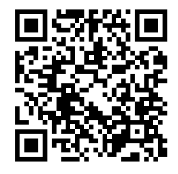

Safety and operating instructions

### Read safety and operating instructions before use.

### Note:

Illustrations do not always correspond exactly to the original. Erroneous information does not constitute a legal claim. Design changes reserved.

lf you have any questions, please contact: ARGO-HYTOS s.r.o. Dělnická 1306 54301 Vrchlabí

www.argo-hytos.com info.cz@argo-hytos.com

## **User Manual**

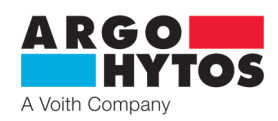

### Content

| 1.    | General technical parameters                                                                                            | 3            |
|-------|----------------------------------------------------------------------------------------------------|--------------|
| 1 1   |                                                                                                    | <i>0</i>     |
| 1.1   | Introduction                                                                                                    | כ<br>ר       |
| 1.1   | Use of the directional control valves                                                                                   | J            |
| 1.2   | Limited warranty                                                                                                    | J            |
| 1.3   | Used Symbols                                                                                                    | 3            |
| 1.4   | Caution                                                                                                    | 3            |
| 1.2   | Service, Maintenance, Repairs                                                                                           | 4            |
| 2.2   | Basic Setting                                                                                                    | 4            |
|       |                                                                                                    |              |
| 2.    | Technical Description                                                                                                   | 4            |
| 1.3   | Basic Parts                                                                                                    | 4            |
| 2.1   | Technical Parameters                                                                                                    | 4            |
|       |                                                                                                    |              |
| 3.    | Design of Valves                                                                                                    | 5            |
| 3.1   | Configuration E02S02 (Direct acting proportional directional control valve with internal spool position feedback)       | 5            |
| 3.2   | Configuration E04S02 (Proportional directional control valve with internal spool position feedback and process feedback | ck) 5        |
|       |                                                                                                    |              |
| 4.    | Valve Assembly                                                                                                    | 5            |
|       | -                                                                                                    |              |
| 5.    | Electrical Connection                                                                                                   | 5            |
| 5.1   | Connection of Power Supply and Command Signal to the Valve Electronics                                                  | 6            |
| 5.2   | Connection of the valve electronics to and PC                                                                           | 6            |
| 53    | Connection of the External Eegback                                                                                      | 6            |
| 5.4   | Calloner Conjection                                                                                                    | 6            |
| 5.5   | Ontical foodback via LED                                                                                                | 0            |
| 5.5   |                                                                                                    | ····· /<br>7 |
| 5.0   | Commissioning                                                                                                    | /            |
| 6     | Integrated Digital Electronics                                                                                          | 8            |
| 6.1   | Flactronics Block Diagram                                                                                               | o            |
| 0.1   |                                                                                                    | 0            |
| 7     | CANopen protocol                                                                                                    | 8            |
| 71    | CAN communication                                                                                                    | <b>Ο</b>     |
| 7.1   | CANpage                                                                                                    | ن<br>۵       |
| 7.2   | CANopen Object Distingant," in gaparal                                                                                  | و            |
| 7.2.1 | "CANOPER Object Dictionaly in general                                                                                   | ر            |
| /.Z.Z | CANOPER Communication Objects                                                                                           | 9<br>10      |
| 7.2.3 | Network Wahagement (NWT).                                                                                               | 10           |
| 7.2.4 | Service Data Object (SDO)                                                                                               | 10           |
| 1.2.5 | Process Data Object (PDO)                                                                                               | 11           |
| 1.2.6 | PDO Mapping                                                                                                    | 12           |
| 1.2.1 | "CANopen Object Dictionary" in detail                                                                                   | 12           |
| 7.3   | Addressing, baud rate, LED display                                                                                      | 15           |
| 7.3.1 | Addressing and baud rate via rotary switch                                                                              | 15           |
| 7.3.2 | CANopen LED indicators                                                                                                  | 16           |
| 7.4   | State machine valve                                                                                                    | 17           |
| 7.5   | Relation of valve and state machine                                                                                     | 18           |
| 7.6   | Commissioning of the valve with CANopen interface                                                                       | 19           |
| 7.7   | Configuration interfaces and inputs on delivery                                                                         | 19           |
|       |                                                                                                    |              |
| 8.    | Configuration software                                                                                                  | 19           |
| 8.1   | General information                                                                                                    | 19           |
| 8.2   | Hardware requirements                                                                                                   | 20           |
| 83    | Start                                                                                                    | 20           |
| 84    | Basic configuration of the parameterization software                                                                    | 20           |
| 85    | Menu bar                                                                                                    | 20           |
| 5.5   | File                                                                                                    | 20           |
|       | View                                                                                                    | 20           |
|       |                                                                                                    | 20           |
|       | Communication                                                                                                    | 20           |
|       | Lala                                                                                                    | ∠1<br>⊃1     |
| 06    | neip<br>Teolbar                                                                                                    | Z I          |
| 0.0   | 1001001                                                                                                    | Z I          |

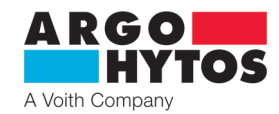

| 8.7   | Main area                                                 |  |
|-------|-----------------------------------------------------------|--|
| 8.7.1 | Valve selection                                           |  |
| 8.7.2 | Configuration of the valve parameters                     |  |
|       | Signal flow plan                                          |  |
|       | Variant EO2                                               |  |
|       | Variant E04                                               |  |
|       | Variants CANopen                                          |  |
|       | Detailed description of the basic configuration windows   |  |
|       | Signal type and polarity of the command signal            |  |
|       | Threshold, amplification and offset of the command signal |  |
|       | Linearization of the command signal                       |  |
|       | Ramp function                                             |  |
|       | Controller                                                |  |
|       | Current limitation and dither setting                     |  |
|       | Valve selection                                           |  |
|       | Signal type and polarity of the external sensor signal    |  |
|       | Offset and gain of the external sensor signal             |  |
|       | Linearization of the external sensor signal               |  |
|       | CANopen                                                   |  |
|       | List of parameters                                        |  |
|       | Oscilloscope functions                                    |  |
| 8.8   | Status bar                                                |  |
| 9.    | Download portal PRM                                       |  |

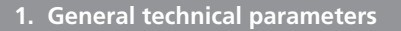

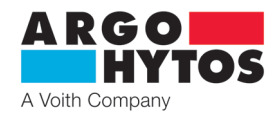

### 1.1 Introduction

The proportional directional control valve PRM9 consists of a cast iron housing, a special control spool, two centering springs with supporting washers, one or two proportional solenoids, a position sensor and an on-board electronics with housing. The measurement system of the position sensor is based on a "linear variable differential transformer". The proportional directional control valve PRM9 is manufactured in 2 basic nominal sizes – Size 06 and Size 10

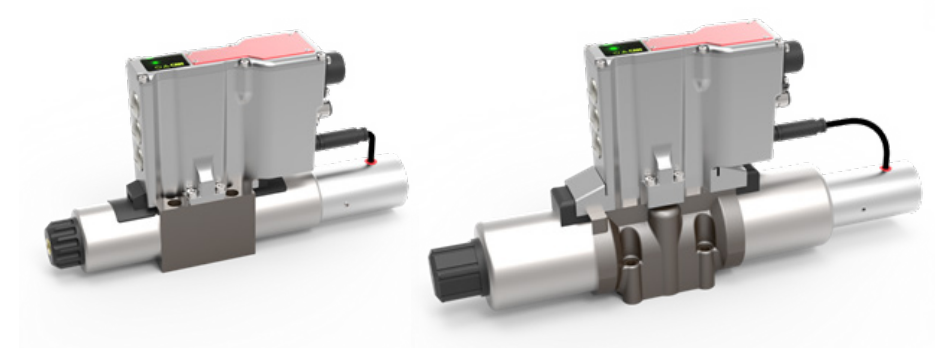

Figure 1-1: PRM9-06 and PRM9-10

The electronics are arranged centrally above the hydraulic housing and the coils are directly connected to the housing so that no external cabling of the coils is produced. The sensor for detecting the piston position is mounted at the end of a coil and is connected to the electronics via a cable. The MIL-C5015 (6 + PE) connection is used for the main connection of the digital electronics and connects the supply, command signal and monitor signal. Further connection possibilities are directly related to the selected valve variant. These are, in detail, M12x1, 5-pin, for the bus connection in the standard version CANopen and also M12x1, 5-pin, for connecting an external sensor (of an external process variable).

The coil current is controlled by a PWM signal and can be modulated via a dither signal. Additional function parameters, such as ramp, offset, dead band, max. current etc., are adjustable by means of the parameterization software. The computer is connected to the valve via USB (USB-A (computer)  $\leq > \mu$ -USB (valve)). The factory configuration of the valve depends on the design.

The factory configurations as well as the parameterization software and the necessary fieldbus data can be obtained via a download portal on the ARGO-HYTOS website.

### 1.2 Use of the directional control valves

The proportional directional control valves with integrated digital electronics are available in the following configurations (for further information see data sheet):

> E02S02 – proportional directional control valve with internal feedback

> E04S02 – proportional directional control valve with internal feedback and process feedback

In configuration E02S02, the proportional directional control valves can be used to control the flow direction and the volume flow (position or speed control). In configuration E04S02, the proportional directional control valves can be used directly for controlling external process variables, e.g. the position or speed (influencing variable: volume flow), or force or torgue (influencing variable: pressure) of a suitable output.

### 1.3 Limited warranty

The operation of a proportional directional control valve in any installation must be in accordance with the instructions and recommendations of the manufacturer ARGO-HYTOS s.r.o. as well as the general safety regulations and further legal regulations of the respective country. The manufacturer is not liable for any property damage or injury to persons caused by the operation of hydraulic systems, which are equipped with a proportional directional control valve of the company ARGO-HYTOS. Failure to comply with the regulations, incorrect handling or misinterpretation will result in the user being held responsible and liable.

### 1.4 Used Symbols

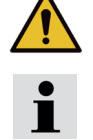

This symbol warns that there is a danger for persons, machines, material or living environment.

This symbol calls attention to advice and information.

### 1.5 Caution

The directional control valve can be installed and put into operation only by a trained and authorized person

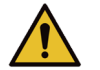

Some parts of the directional control valve may become hot during operation.

Some parts of the directional control valve may become hot during operation.

When using the directional control valves in applications with high safety requirements, it is necessary for a possible case of trouble to take measures for the immediate switching off of the supply or of the signal for the desired directional control valve value. When switched off, the valve moves into its natural spring-centered starting position. The resultant channel connection in the starting position depends on the valve piston, so it is necessary to check whether the selected piston is suitable for the application.

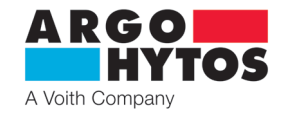

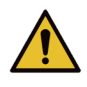

After switching on the electrical supply, the command signal is activated after a short dwell time (1-2 s). Care must be taken that the spontaneous application of a command signal does not cause any undesired function of the directional control valve.

### 1.6 Service, Maintenance, Repairs

If there is a defect in the valve, please contact ARGO-HYTOS. The opening of the valve by third parties is prohibited and leads to the expiry of complaints. In the event of a complaint, please state the type code, the SAP number and the serial number of the valve; thereby assuring an accelerated processing of the case. The repair or maintenance of the valves can only be carried out by trained personnel.

### 1.7 Basic Setting

The proportional directional control valves with digital OBE are – depending on the version – preconfigured or fully configured by the manufacturer, and are therefore suitable for immediate use. In configuration E02S02, the directional control valve is fully functional and essentially no intervention in the electronic parameters is necessary. In configuration E04S02, the user must make the necessary parameter settings, which describe the external sensor / the external process feedback and, in addition, adjust the control parameters to the system to be used in order to ensure a perfect functioning of the valve in use.

### 2. Technical Description

### 2.1 Basic Parts

Figure 2-1 shows the proportional directional control valve PRM9 and its basic parts. The directional control valve consists of:

• the body with the inserted spool (1)

- > proportional solenoids (2)
- > the spool position sensor (3)
- > the control digital electronics (4)

Basic parts are the same for all configurations offered by the producer but their application differs according to the respective configuration.

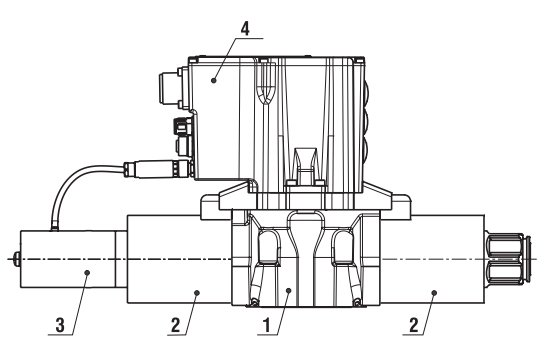

# 2.2 Technical Parameters

Figure 2-1: Proportional directional control valve PRM9

| basic directional control valve par                                                                                                    | ameters                             |                                                                                                    |                                                                                                    |                                                          |  |
|----------------------------------------------------------------------------------------------------|-------------------------------------|----------------------------------------------------------------------------------------------------|----------------------------------------------------------------------------------------------------|----------------------------------------------------------|--|
| Nominal size                                                                                                    |                                     | Size                                                                                                    | 06                                                                                                    | 10                                                       |  |
| Connection dimensions                                                                                                    |                                     |                                                                                                    | DIN 24 340 and ISO 4401)                                                                                                    |                                                          |  |
| Maximum working pressure in po                                                                                                    | orts P, A, B                        | bar (PSI)                                                                                                    | 350 (                                                                                                    | 5100)                                                    |  |
| Maximum working pressure in po                                                                                                    | ort T                               | bar (PSI)                                                                                                    | 160 (2320)                                                                                                    | 220 (3190)                                               |  |
| Pressure liquid                                                                                                    |                                     |                                                                                                    | Mineral oil (HM, HV) a                                                                                                    | ccording to DIN 51524                                    |  |
| Fluid working temperature range                                                                                                    | (NBR/Viton)                         | °C (°F)                                                                                                    | -30 +80 / -20 +80 (-                                                                                                    | 22 +176 / -4 +176)                                       |  |
| Working viscosity range                                                                                                    |                                     | mm²/s (SUS)                                                                                                    | 20 400 (                                                                                                    | 98 1840)                                                 |  |
| Specified fluid cleanliness level                                                                                                    |                                     |                                                                                                    | Class 21/15 accordin<br>recommended filter's filt                                                                              | g to ISO 4406: 1987,<br>ering capability $\beta$ 10 ≥ 75 |  |
| Nominal flow rate at $\Delta n = 10$ ha                                                                                                    | r (14E DSI)                         | l/min                                                                                                    | 5, 8, 15, 30                                                                                                    | 30, 60                                                   |  |
| Nominal now rate at $\Delta p = 10$ ba                                                                                                    | I (145 F3I)                         | (GPM)                                                                                                    | (1.32, 2.11, 3.96, 7.93)                                                                                                    | (7.93, 15.85)                                            |  |
| Basic electronics parameters                                                                                                    |                                     |                                                                                                    |                                                                                                    |                                                          |  |
| Power supply voltage with protect                                                                                                    | ction against reversing of polarity | V DC                                                                                                    | 19.2                                                                                                    | 28                                                       |  |
| Input: command signal                                                                                                    |                                     |                                                                                                    | ±10 V; 5±5 V; 0…10<br>±10 mA; 12±8 mA;                                                                                         | V; 024 V; 12±12 V;<br>020 mA; 420 m                      |  |
| Spool position of monitoring sigr                                                                                                    | nal                                 | V                                                                                                    | ±1                                                                                                    | 0 V                                                      |  |
| Input: external feedback                                                                                                    |                                     |                                                                                                    | 010 V, 420 mA, 020 mA                                                                                                    |                                                          |  |
| Resolution of A/D transducers                                                                                                    |                                     | bit                                                                                                    | 12                                                                                                    |                                                          |  |
| PWM frequency                                                                                                    |                                     | kHz                                                                                                    | 1                                                                                                    | 8                                                        |  |
| Output: solenoid coils                                                                                                    |                                     |                                                                                                    | Two final stages with pulse                                                                                                    | width modulation max. 4 A                                |  |
| Cycle period of the controllers                                                                                                    |                                     | μs                                                                                                    | 20                                                                                                    | 00                                                       |  |
| Setting of parameters                                                                                                    |                                     |                                                                                                    | Using PC (USB-A) and para                                                                                                    | metrization software PRM9                                |  |
| CAN serial interface                                                                                                    |                                     |                                                                                                    | CANopen N                                                                                                    | /12x1.5-pin                                              |  |
| General information                                                                                                    |                                     |                                                                                                    |                                                                                                    |                                                          |  |
| Ambient temperature                                                                                                    |                                     | °C (°F)                                                                                                    | -40 +50 (-40 +122)                                                                                                    |                                                          |  |
| IP protection class                                                                                                    |                                     |                                                                                                    | IP65 8                                                                                                    | & IP67                                                   |  |
| Shock & vibration                                                                                                    |                                     |                                                                                                    | Sinus 10 g, max. ampl. 0.75 mm, 10-2000 Hz<br>Shock 30 g, half sinus 11ms                                                      |                                                          |  |
| Electromagnetic compatibility<br>(EMC)<br>Electromagnetic compatibility<br>(EMC)<br>Electromagnetic compatibility<br>(EMC)<br>Electromagnetic compatibility<br>(EMC)<br>EN 61000-4-2 Electrostatic disch<br>EN 61000-4-3 Radiated, radio-fre<br>EN 61000-4-4 Electrical fast transi<br>EN 61000-4-5 Surge immunity to<br>EN 61000-4-6 Immunity to cond<br>EN 61000-6-2 Immunity for ind<br>EN 61000-6-4 Emission standar |                                     | arge immunity t<br>equency, electro<br>ent/burst immur<br>ist<br>ucted disturban<br>magnetic field<br>ustrial environm<br>t for industrial e | est<br>magnetic field immunity test<br>ity test<br>ces, induced by radio-frequency fie<br>mmunity test<br>ents<br>environments | elds                                                     |  |

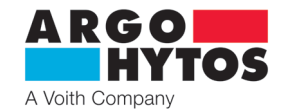

### 3.1 Configuration E02S02 (Direct acting proportional directional control valve with internal spool position feedback)

The proportional directional control valve in configuration E02S02 (internal position feedback), see Figure 3-1, can be used to control the oil flow direction and quantity (position or speed control) as a function of the piston variant used. Due to the internal position feedback, the valve has a better dynamic response and has a low hysteresis and a higher sensitivity than a comparable valve without internal feedback.

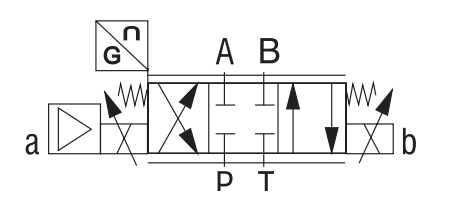

Figure 3-1: Proportional directional control valve with two coils in the configuration E02S02

### 3.2 Configuration E04S02 (Proportional directional control valve with internal spool position feedback and process feedback)

The proportional directional control valve in configuration E04S02 (internal spool position feedback and process feedback), see Figure 3-2, can be used directly for controlling external process variables, e.g. the location / position, volume flow / speed and pressure / force, or torque of a suitable output.

In addition to controlling the process variable using a cascade control, the internal position of the spool is also fed back. In addition to hysteresis and sensitivity, the dynamics can also be influenced. This must be matched with the application to be operated.

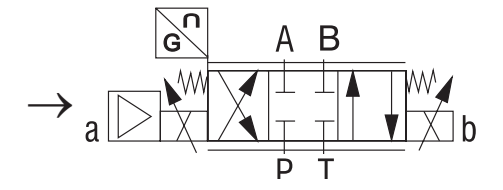

Figure 3-2: Proportional directional control valve with two coils in the configuration E04S02

### 4. Valve Assembly

Valves are designed for installation according to ISO 4401. Make the assembly according to the producer's instructions written in the documentation that is a part of each valve package.

### 5. Electrical Connection

The digital electronics are surrounded by an aluminum housing, which has positive properties with respect to the heat conduction. The coils are connected to the digital electronics by means of a break-proof plug-in connection in the electronics housing. Supply as well as command and monitor signals are connected by means of a standard MIL plug, the other CANopen connections, as well as process feedback by means of an M12x1 socket. The connection to the parameterization software is made via a µ-USB - USB cable. If the valve is a fieldbuscapable valve (standard: CANopen), both the baud rate and the address can be set by means of encoders, which are located behind the screw caps. Furthermore, the electronics includes an optical feedback (LED) which, in particular, describes the operating state. The details can be found in Figure 5-1.

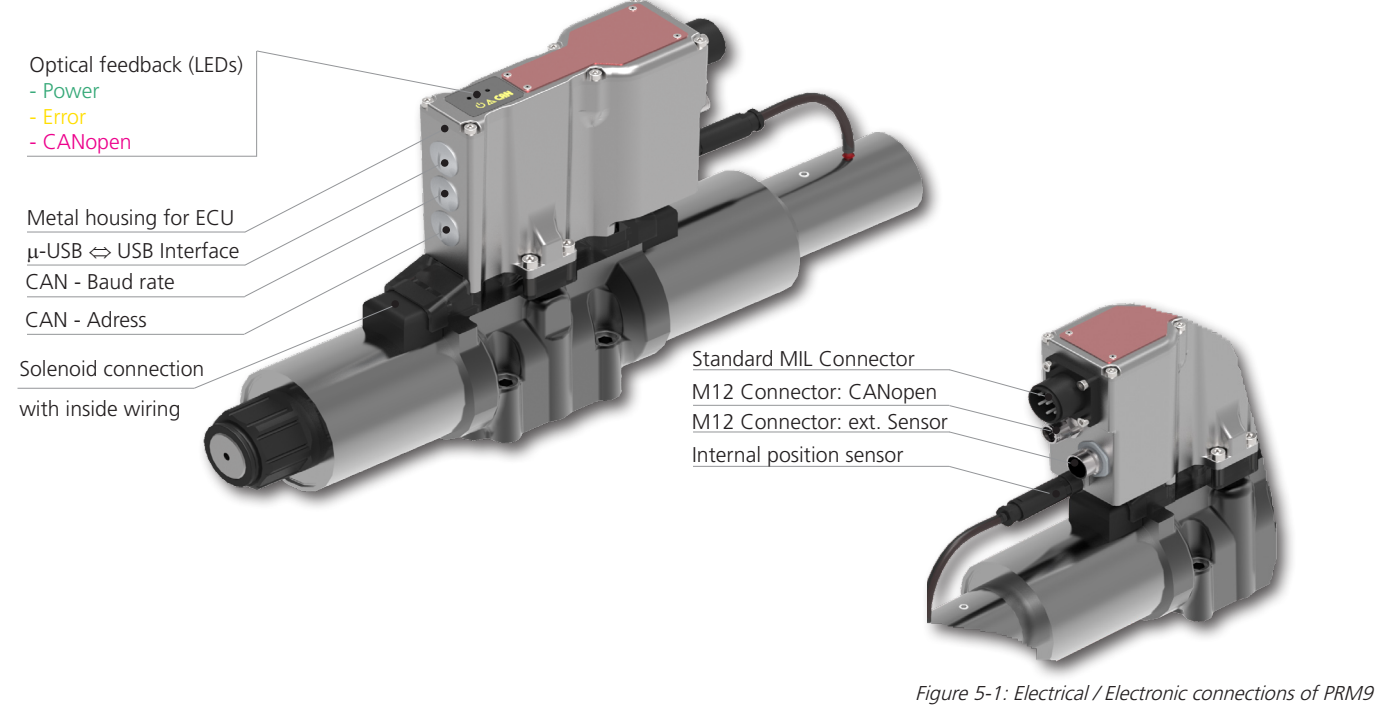

www.argo-hytos.com

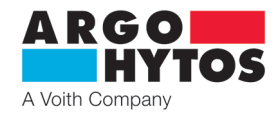

### 5.1 Connection of Power Supply and Command Signal to the Valve Electronics

The supply voltage and the command signal are connected to the valve electronics via a 6 + PE MIL plug (EN 175201-804), which is shown in Figure 5-2. The MIL connector is not included in the scope of delivery of the proportional control valve. The pin assignment can be seen in Figure 5-3 (view on the electronics).

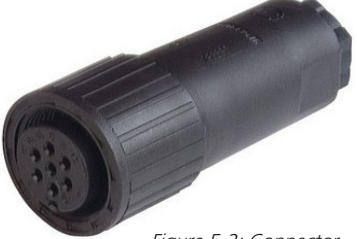

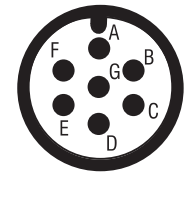

| PIN | Technical data |
|-----|----------------|
| А   | Supply 24 V    |
| В   | GND (Supply)   |
| С   | GND (Monitor)  |
| D   | INPUT          |
| E   | GND (Input)    |
| F   | Monitor        |
| G   | Grounding (PE) |

Figure 5-2: Connector

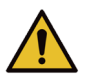

Do not connect under voltage

The command signal input resistance: Voltage signals  $\cong$  114 k $\Omega$  (±10 V, 0 ... 10 V, 0...24 V; 12±12 V Current signals  $\cong$  133.5  $\Omega$  (±10 mA, 4...20 mA, 0...20 mA, 12±8 mA)

### 5.2 Connection of the valve electronics to and PC

The PC can be connected to the valve electronics via a standard Micro USB 2 <-> USB-A cable. A special driver is not necessary for operation, common operating systems<sup>1</sup> have already set up a suitable driver. The valve supports USB Class 03 h, Human Interface Device (HID). In order to ensure the correct functioning of the valve, the main power supply of the valve should first be switched on and then the USB cable must be connected. This connection allows parameterization of the valve with the help of the corresponding parameterization software available via the ARGO-HYTOS download portal. The cable is not included in the scope of delivery and must be ordered separately.

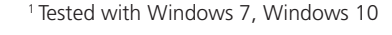

Figure 5-3: PIN assignment (electronics)

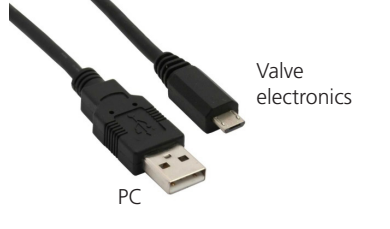

Figure 5-4: µ-USB <-> USB-A; Connection between valve electronics and PC

### 5.3 Connection of the External Feedback

The connection of the process feedback (only included in the configuration E04S02) is based on a 5-pole socket, A-coded, M12x1. The corresponding plug is shown as an example in Figure 5-5. In addition to the signal connection of the external sensor, the interface also provides the supply voltage. The plug with cable is not included in the scope of delivery and must therefore be ordered separately. The corresponding PIN assignment is shown in Figure 5-6.

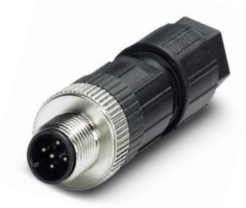

Figure 5-5: Connector process feedback

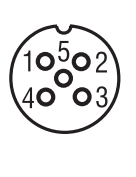

| PIN | Technical data |
|-----|----------------|
| 1   | Supply 24V     |
| 2   | Signal         |
| 3   | GND            |
| 4   | n.c.           |
| 5   | n.c.           |

Figure 5-6: assignment connector process feedback (electronics)

### 5.4 CANopen Connection

The fieldbus connection (only in configuration E02S02-CA and E04S02-CA) is done via a 5-pin connector, A coded, M12x1. The corresponding socket is shown by way of example in Figure 5-7. The socket with cable is not included in the scope of delivery and must therefore be ordered separately. The assignment of the socket is shown in Figure 5-8.

(The basic configuration baud rate and address can be preset at the hardware via the switches).

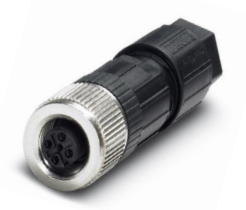

Figure 5-7: Connector CANopen

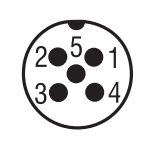

| PIN | Technical data |
|-----|----------------|
| 1   | n.c.           |
| 2   | n.c.           |
| 3   | CAN GND        |
| 4   | CAN HIGH       |
| 5   | CAN LOW        |

Figure 5-8: PIN-assignment connector CANopen (electronics)

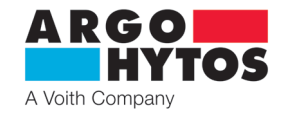

### 5.5 Optical feedback via LED

In addition to the analog and digital interfaces, the PRM9 electronics also has an optical feedback signal, which codes the current operating state of the electronics or of the valve. Depending on the valve design, 2 or 3 LEDs are available.

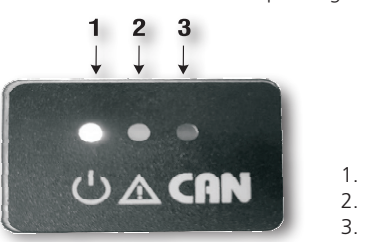

LED1 Power
 LED2 Error

3. LED3 CANopen

Figure 5-9: Optical feedback via LEDs

In Table 5-1 the possible displays of the LEDs and thus the states of the valve are described. Three message types / states of the message are distinguished:

- > Fault: In the event of a fault, the valve moves into the natural spring-centered position until the fault is repaired. If the error is corrected during operation, the error message switches to the normal mode after approx. 10 s.
- > Warning and status: In the warning or status states, the function of the valve is continued, ie not interrupted, but an optical feedback signal is output

### **General LED displays**

| LED1<br>Colour RGB;<br>Power | LED2<br>Colour RED;<br>ERROR | LED3<br>Colour Orange; CAN/BUS<br>(only if implemented) | Description                                | Message Type | Error Code<br>CANopen<br>(hex) |
|------------------------------|------------------------------|---------------------------------------------------------|--------------------------------------------|--------------|--------------------------------|
| white                        | on                           | on                                                      | firmware is booting                        | status       | -                              |
| green                        | off                          | off                                                     | no errors, normal operation, no bus active | status       | -                              |
| green                        | off                          | shines                                                  | no errors, CANopen OPERATIONAL             | status       | 0000                           |
| orange (gr+red)              | off                          | according to normal operation                           | temperature >70°C                          | warning      | 0000                           |
| orange (gr+red) 2 Hz         | on                           | according to normal operation                           | temperature >100°C                         | error        | 4211                           |
| blue                         | 2 Hz                         | according to normal operation                           | solenoid A high current                    | error        | 5411                           |
| magenta (bl+red)             | 2 Hz                         | according to normal operation                           | solenoid B high current                    | error        | 5412                           |
| blue                         | 1 Hz                         | according to normal operation                           | solenoid A open                            | error        | 5411                           |
| magenta (bl+red)             | 1 Hz                         | according to normal operation                           | solenoid B open                            | error        | 5412                           |
| 2 Hz red                     | 1 Hz                         | according to normal operation                           | analog input (AI) command signal error     | error        | 3420                           |
| 1 Hz red                     | 1 Hz                         | according to normal operation                           | Al ext. sensor error                       | error        | 5230                           |
| 1 Hz red                     | 1 Hz                         | according to normal operation                           | Al int. pos. sensor error                  | error        | 7300                           |
| 2 Hz red                     | on                           | according to normal operation                           | supply voltage error out of range          | error        | 3410                           |
| red                          | on                           | according to normal operation                           | general error                              | error        | 1000                           |

### LEDs in case of multiple errors

Table 5-1

| LED1<br>Color RGB;<br>Power | LED2<br>Colour RED;<br>ERROR | LED3<br>LED3 (Orange; CAN/BUS)<br>(only if implemented) | Message Type |
|-----------------------------|------------------------------|---------------------------------------------------------|--------------|
| 2 Hz red                    | 2 Hz                         | according to normal operation                           | error        |
| 2 Hz red                    | Off                          | according to normal operation                           | warning      |

Table 5-2

In addition to the optical feedback, the error messages can also be read out via the available parameterization software.

### 5.6 Commissioning

When the supply voltage is applied, the "Power" LED lights up white for approx. 2s. The valve electronics is booting. The LED then changes to green and thus to the normal operating mode. If this is not the case, a combination of the LEDs listed in 5.5 appears and signals the fault condition.

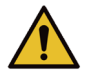

When commissioning the proportional directional control valve, the necessary safety instructions must be strictly adhered to. In order to avoid uncontrolled behavior of the system, all power and hydraulic circuits must be checked before connecting the supply voltage. All measures must be taken to enable the system to be shut down in an emergency.

### ARGO HYTOS A Voith Company

### 6. Integrated Digital Electronics

### 6.1 Electronics Block Diagram

The block diagram shows the basic structure of the digital onboard electronics. In addition, the interfaces to the outside and their nature can be taken from the representation. More details about the electrical connections can be found in Chapter 5 "Electrical connection".

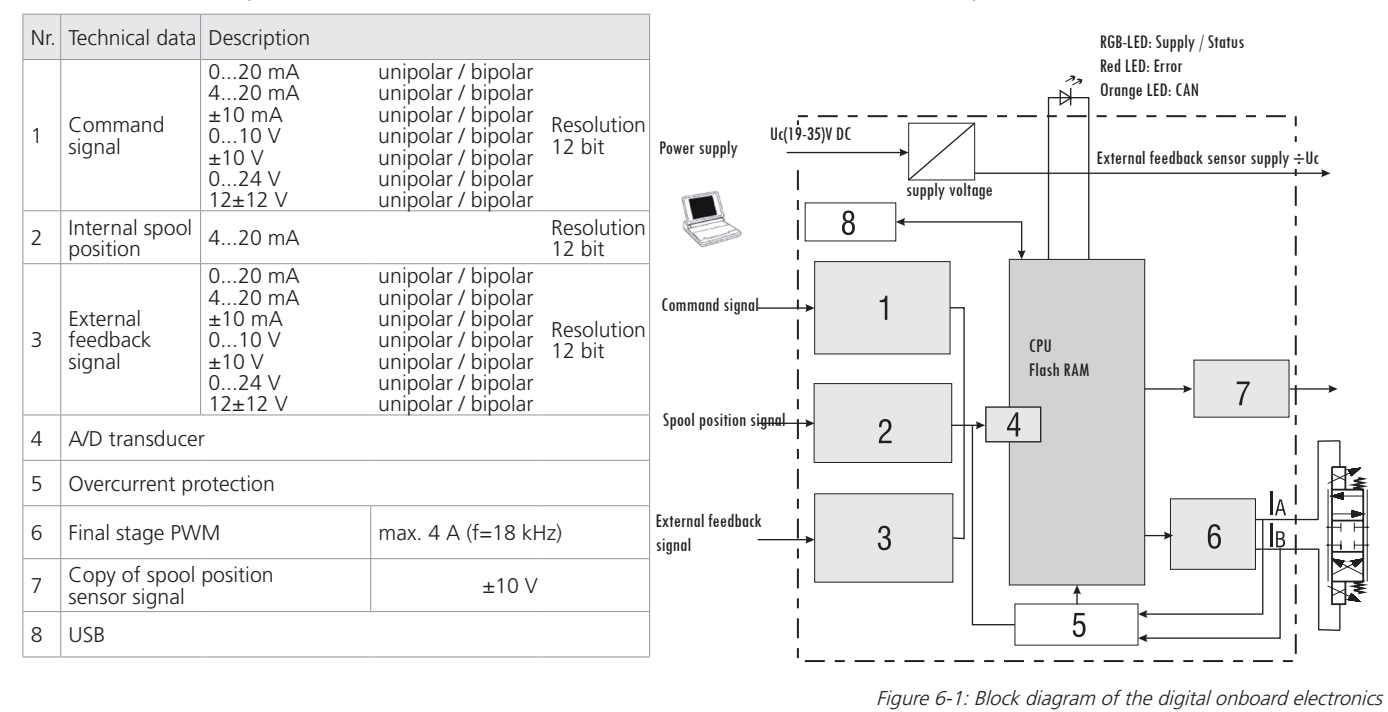

### 7. CANopen protocol

### 7.1 CAN communication

The CAN interface corresponds to the "CAN 2.0B Active Specification". The data packets correspond to the format shown in Table 7-1. The figure is only intended for visual purposes, the basic implementation corresponds to the CAN 2.0B specification. The valve supports a selection of transmission speeds on the CAN bus (see Table 7-1.).

| By CiA recommended and by the valve supported data rates |           |               |                                                  |  |
|----------------------------------------------------------|-----------|---------------|--------------------------------------------------|--|
| Data rate                                                | Supported | CiA Draft 301 | Bus length (according to CiA draft standard 301) |  |
| 1 Mbit/s                                                 | yes       | yes           | 25 m                                             |  |
| 800 kbit/s                                               | yes       | yes           | 50 m                                             |  |
| 500 kbit/s                                               | yes       | yes           | 100 m                                            |  |
| 250 kbit/s                                               | yes       | yes           | 250 m                                            |  |
| 125 kbit/s                                               | yes       | yes           | 500 m                                            |  |
| 50 kbit/s                                                | yes       | yes           | 1000 m                                           |  |
| 20 kbit/s                                                | yes       | yes           | 2500 m                                           |  |
| 10 kbit/s                                                | no        | yes           | 5000 m                                           |  |

Table 7-1: Supported bus speeds with CANopen communication and associated cable lengths

The electrical parameters of the CAN interface are listed in Table 7-2

| Parameter                           | Size       | Unit |
|-------------------------------------|------------|------|
| Typ. response time for SDO requests | <10        | ms   |
| Max. Response time for SDO requests | 150        | ms   |
| Supply voltage CAN transceiver      | 3,3        | V    |
| Scheduling integrated               | Switchable | -    |

Table 7-2: Electrical parameters CAN interface

### **Electrical parameters CAN interface**

| Start | CAN-ID         | DLC         | DATA          | CRC        | ACK           | C EN            | D Space    |
|-------|----------------|-------------|---------------|------------|---------------|-----------------|------------|
|       |                |             | Up to 8 bytes | suser data |               |                 |            |
|       | Da             | ata Length  | i Code        |            |               | End             | of message |
|       | Address, serv  | ice type (P | DO, SDO, etc  | .)         | Recip         | pient pulls bit | to "Low"   |
| Begir | nning of messa | ge          |               | _          | Cyclic redund | dancy Check s   | um         |

Figure 7-1: CAN message format

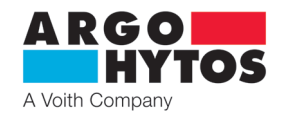

### 7.2 CANopen

CANopen defines the **What**, not the **How** something is described. The implemented methods are used to realize a distributed control network, which can connect participants from very simple to very complex controls without creating communication problems between the participants.

### Properties of the CANopen protocol on the PRM9 valve:

- CANopen standard DS301
- > Up to two receive PDOs
- > Up to two transmit PDOs
- › An SDO
- Heart Beat
- > Emergency Object
- › Node ID can be set via SDO
- > Baud-Rate can be set via SDO

The central concept of CANopen is the so-called Device Object Dictionary (OD), which is also used in other fieldbus systems. At first the procedure enters the object library, then the communication profile area (CPA), and finally into its own communication processes CANopens.

### 7.2.1 "CANopen Object Dictionary" in general

The CANopen Object Dictionary (OD) is an object directory in which each object can be addressed with a 16-bit index. Each object can consist of several data elements, which can be addressed via an 8-bit subindex

The basic layout of the CANopen object directory is shown in Table 7-3

| CANopen Object Dictionary |                                                                                                    |  |  |
|---------------------------|----------------------------------------------------------------------------------------------------|--|--|
| Index (hex)               | Object                                                                                                    |  |  |
| 0000                      | -                                                                                                    |  |  |
| 0001 - 009F               | Different data types (Boolean, Integer)                                                                                                    |  |  |
| 00A0 - OFFF               | Reserved                                                                                                    |  |  |
| 1000 - 1FFF               | Communication profile area (e.g. device type, error register, supported PDOs,)                                                                       |  |  |
| 2000 - 5FFF               | Communication profile area (manufacturer-specific)                                                                                                   |  |  |
| 6000 - 9FFF               | Device profile-specific device profile area (e.g. "DSP-408 device profile fluid power technology proportional valves and hydrostatic transmissions") |  |  |
| A000 - FFFF               | Reserved                                                                                                    |  |  |

Table 7-3: General CANopen Object Dictionary Structure

### 7.2.2 CANopen Communication Objects

Communication objects transmitted in CANopen are described by services and protocols and are classified as follows:

- > The Network Management (NMT) provides services for bus initialization, error handling, and node control
- > Process Data Objects (PDOs) are used to transfer process data in real time
- > Service Data Objects (SDOs) allow read and write access to the object directory of a node

> The Special Function Object Protocol allows node guarding, synchronization and emergency messages

The initialization of the network with a CANopen master and a valve is described below as an example.

Figure 7-2 shows the status diagram of the CANopen protocol on the PRM9. All transitions (1-14) in the diagram are triggered by external events.

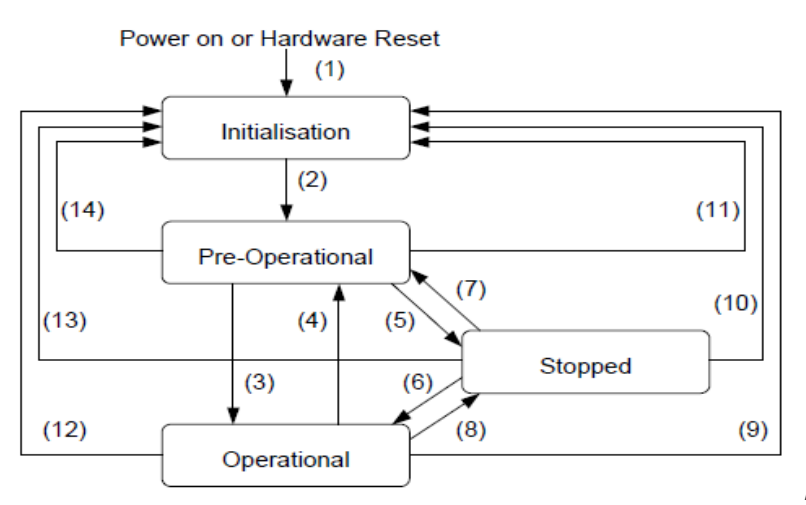

Figure 7-2: Status diagram of the CANopen protocol in the PRM9

After the current has been applied, the valve sends a boot up message within approx. 5 seconds. In the pre-operational state, only the heartbeat messages are sent by the valve, if configured accordingly (point A in Figure 7-3).

The valve can then be configured via SDOs; in most cases, this is not necessary since the communication parameters set once are automatically saved by the valve (see point B in Figure 7-3).

In order to put the valve into the operational state, a corresponding message can be sent either to all CANopen nodes or specifically to the valve. In the operational state, the valve sends the supported PDOs according to its configuration either in periodic time intervals or synchronized messages (see point C in Figure 7-3).

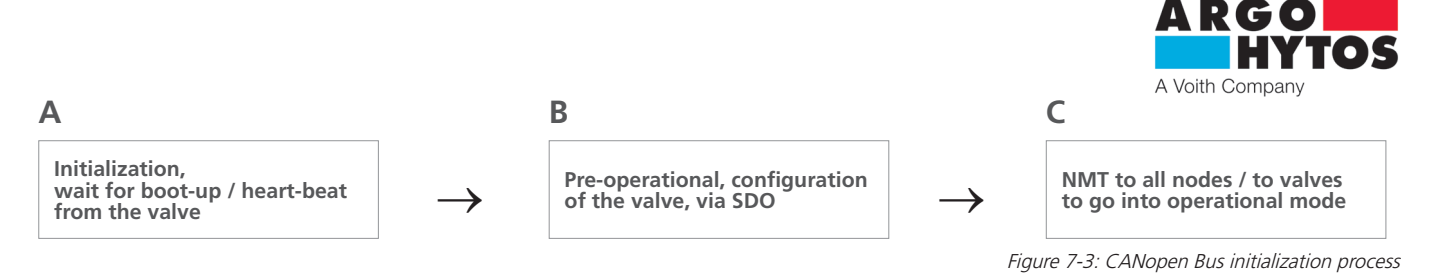

Depending on the state of the valve, various services of the CANopen protocol are available (see Table 7-4).

| Availability of the services depending on the state |              |                 |             |         |  |  |  |  |  |  |
|-----------------------------------------------------|--------------|-----------------|-------------|---------|--|--|--|--|--|--|
| Service / Communication object                      | Initializing | Pre-operational | Operational | Stopped |  |  |  |  |  |  |
| PDO                                                 |              |                 | Х           |         |  |  |  |  |  |  |
| SDO                                                 |              | Х               | Х           |         |  |  |  |  |  |  |
| Synch                                               |              | Х               | Х           |         |  |  |  |  |  |  |
| BootUp                                              | Х            |                 |             |         |  |  |  |  |  |  |
| NMT                                                 |              | Х               | Х           | X       |  |  |  |  |  |  |

Table 7-4: Available CANopen services in different states of the interface

### 7.2.3 Network Management (NMT)

The NMT serves to control the communication interface of the valve. For this purpose, a corresponding telegram (see Table 7-5) is sent to the network by the master of the CANopen network. The byte 1 (address) is assigned with Node ID of the target device or 0x00, depending on whether the message is addressed to a specific device or all devices.

| COB-ID | Byte 0    | Byte 1  |
|--------|-----------|---------|
| 0x000  | Statement | Address |

The instructions for the control of the CANopen state machines are summarized in Table 7-6.

| Transitions in Figure 7-2         | Instruction | Meaning according to Figure 7-2      |
|-----------------------------------|-------------|--------------------------------------|
| (3), (6)                          | 0x01        | Change to operational                |
| (5), (8)                          | 0x02        | Change to stopped                    |
| (2), (4), (7)                     | 0x80        | Change to pre-operational            |
| (1)                               | 0x81        | Reset of the valve electronics       |
| (9), (10), (11), (12), (13), (14) | 0x82        | Reset of the communication interface |

Table 7-6: NMT instructions

Table 7-5: Structure of the NMT telegram

### 7.2.4 Service Data Object (SDO)

Service Data Objects are used for write and read access to the object list of the valve. The SDOs are acknowledged in each case and the transfer takes place only between two participants, a so-called client / server model (see Figure 7-4).

The valve can only function as a server, thus only responds to SDO messages and does not send requests to other subscribers by itself. The SDO messages from the valve to the client have the Node ID + 0x580 as COB-ID (Communication Object Identifier). For requests from the client to the valve (server), the Node ID + 0x600 is expected as the COB-ID for the SDO message.

The standard protocol for SDO transfer requires 4 bytes to encode the transmitter direction, the data type, the index and the subindex. Thus, 4 bytes remain from the 8 bytes of a CAN data field for the data content.

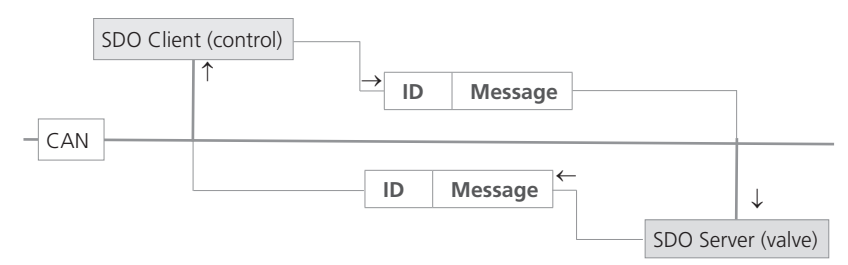

Figure 7-4: SDO client / server relationship

SDOs are designed to configure the valve via access to the object directory, to query infrequently required data or configuration values, or to download larger amounts of data. The SDO properties at a glance:

- > All data in the object directory can be accessed
- Confirmed transmission
- > Client / server relationship during communication

The control and user data of a non-segmented SDO standard message are distributed over the CAN message, as shown in Table 7-7. The user data of an SDO message is up to 4 bytes. Using the control data of an SDO message (Cmd, index, subindex), the access direction to the object directory and possibly the transferred data type are determined. For the exact specifications of the SDO protocol, the "CiA Draft Standard 301" should be consulted.

| CAN CAN-ID  |               |     | User data CAN message |       |   |          |             |           |           |   |  |
|-------------|---------------|-----|-----------------------|-------|---|----------|-------------|-----------|-----------|---|--|
|             | CAN-ID        | DLC | 0                     | 1     | 2 | 3        | 4           | 5         | 6         | 7 |  |
| CANopen SDO | COB-ID 11 Bit | DLC | Cmd                   | Index |   | Subindex | User data C | ANopen SD | O message |   |  |

Table 7-7: Structure of an SDO message

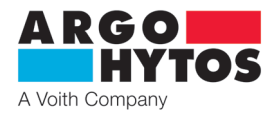

An example of a SDO query of the serial number of the valve from the object directory at index 0x1018, subindex 4, with data length 32 bits is shown in the following. The client (control) sends a read request to the valve with the ID "Node ID" (see Table 7-8).

| CAN CAN-ID                      |                | DLC  | User data CAN message |       |      |          |               |      |      |      |  |
|---------------------------------|----------------|------|-----------------------|-------|------|----------|---------------|------|------|------|--|
|                                 | CAN-ID         |      | 0                     | 1     | 2    | 3        | 4             | 5    | 6    | 7    |  |
| CANopen CO                      |                |      | Cmd                   | Index |      | Subindex | User data SDO |      |      |      |  |
|                                 |                | DLC  | Cilia                 | 1     | 0    | 0        | 3             | 2    | 1    | 0    |  |
| Message from<br>client to valve | 0x600+ Node ID | 0x08 | 0x40                  | 0x18  | 0x10 | 0x04     | 0x00          | 0x00 | 0x00 | 0x00 |  |

Table 7-8: SDO upload request by the client to the server

The valve responds with a corresponding SDO message (see Table 7-9), in which the data type, index, subindex and the serial number of the valve are encoded, here, for example, the serial number 200123 (0x30DBB).

| CAN CAN-ID                      | CANID         |      | User data CAN message |                |      |               |      |      |      |      |  |
|---------------------------------|---------------|------|-----------------------|----------------|------|---------------|------|------|------|------|--|
|                                 | DLC           | 0    | 1                     | 2              | 3    | 4             | 5    | 6    | 7    |      |  |
| CANopen COB-ID 11               |               |      | Cmd                   | Index Subindex |      | User data SDO |      |      |      |      |  |
|                                 |               | DLC  | Crita                 | 1              | 0    | 0             | 3    | 2    | 1    | 0    |  |
| Message from<br>valve to client | 0x580+Node ID | 0x08 | 0x43                  | 0x18           | 0x10 | 0x04          | OxBB | 0x0D | 0x30 | 0x00 |  |

Table 7-9: SDO upload response by the server to the client

An example for the download of data (heartbeat time) via SDO in the object list of the valve at index 0x1017 with data length 16 bits is shown below. The client (control) sends a write request to the valve with the ID "Node ID" (see table 7-10) to set the heartbeat time to 1000 ms (0x3E8).

| CAN CAN-ID                      |               | DLC  | User data CAN message |              |      |          |               |      |      |      |
|---------------------------------|---------------|------|-----------------------|--------------|------|----------|---------------|------|------|------|
|                                 | CAN-ID        |      | 0                     | 1            | 2    | 3        | 4             | 5    | 6    | 7    |
| CANopen CO                      |               | DLC  | Cmd                   | Index Subino |      | Subindex | User data SDO |      |      |      |
|                                 |               |      |                       | 1            | 0    | 0        | 3             | 2    | 1    | 0    |
| Message from<br>client to valve | 0x600+Node ID | 0x08 | 0x2B                  | 0x17         | 0x10 | 0x00     | 0xE8          | 0x03 | 0x00 | 0x00 |

Table 7-10: SDO download request by the client to the server

The valve responds with a corresponding SDO message (see Table 7-11), which confirms that the access was successful and that the index and subindex to which the access was made are encoded

| CAN CAN-ID                   |               | DIC  | User data CAN message |         |      |          |               |      |      |      |  |
|------------------------------|---------------|------|-----------------------|---------|------|----------|---------------|------|------|------|--|
|                              | DLC           | 0    | 1                     | 2       | 3    | 4        | 5             | 6    | 7    |      |  |
| CANopen COB-I                |               |      | Crad                  | Index S |      | Subindex | User data SDO |      |      |      |  |
|                              | COB-ID IT BIL | DLC  | Cinu                  | 1       | 0    | 0        | 3             | 2    | 1    | 0    |  |
| Message from valve to client | 0x580+Node ID | 0x08 | 0x60                  | 0x17    | 0x10 | 0x00     | 0x00          | 0x00 | 0x00 | 0x00 |  |

Table 7-11: SDO download response by the server to the client

### 7.2.5 Process Data Object (PDO)

PDOs are one or more data records that are mirrored from the object directory into the up to 8 bytes of a CAN message in order to transfer data quickly and with as little time as possible from a "producer" to one or more "consumers" (see Figure 7-5). Each PDO has a unique COB-ID (Communication Object Identifier), is only sent by a single node, but can be received by several nodes and does not need to be acknowledged / confirmed.

PDOs are ideally suited to transfer data from sensors to the controller or from the controller data to actuators. PDO attributes of the valve at a glance:

- > Valve supports up to two transmit PDOs (TPDOs), up to two receive PDOs (RPDOs)
- The mapping of the data in PDOs is fixed and cannot be changed
- > COB-IDs for all PDOs can be selected freely.
- > All PDOs can be transferred event / timer-triggered or cyclically triggered to SYNCH.

### The valve supports two different PDO transmission methods.

- 1. In the event or timer-triggered method, the transmission is triggered by an internal timer or event 2. In the case of the SYNCH-triggered method, the transmission takes place in response to a SYNCH message (CAN message by a SYNCH
- producer without user data). The response with PDO occurs either with every received SYNCH or adjustable after all n-received SYNCH messages.

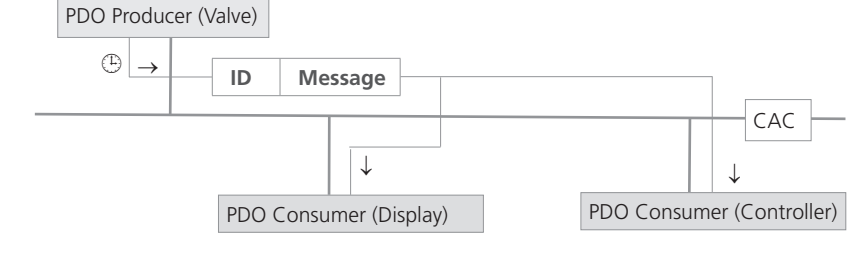

Figure 7-5: PDO Consumer / producer relationship

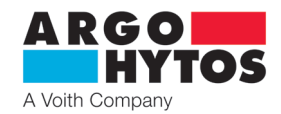

### 7.2.6 PDO Mapping

The valve supports up to two transmit PDOs (TPDOs) to enable the most efficient operation of the CAN bus. The valve does not support dynamic mapping of PDOs, the mapping parameters in the OD are read-only, but not writeable.

Figure 7-7 shows the principle of mappings of objects from the OD into a TPDO, it corresponds to the CiA DS-301, chapter of standard 9.5.4. The objects which are mapped in TPDO 1 to 2 can be determined in the OD at index 0x1A00 to 0x1A01.

The mapping of the RPDOs is readable at index 0x1600 and 0x1601.

The structure of the PDO mappings is shown in Figure 7-6. In addition, each PDO has a description of the communication parameters, i.e. transmission type, COB-ID and, if applicable, event timers. The communication parameters for TPDO 1 to 2 are documented in OD at index 0x1800 to 0x1801. For RPDOs, the communication parameters can be read out at index 0x1400 to 0x1401.

Byte: MSB

Sub

00

01

02

03

04

05

| [              |                  | 1                                | 7                                            |
|----------------|------------------|----------------------------------|----------------------------------------------|
| Index (16 Bit) | Subindex (8 Bit) | Object length in bit (8 Bit) LSB | Figure 7-6: Basic structure of a PDO mapping |

Depending on the control mode of the valve, the contents of the PDO mappings can change.

### Complete OD, with mappable objects

TPDO1 communication parameter in the OD, at index 0x1800

Туре

U8

U32

U8

U16

Value

COB-ID

not applied

not applied

Event Timer

Highest SubIndex

Transmission Type

|        |     |      | J                     |        |          |               |         |
|--------|-----|------|-----------------------|--------|----------|---------------|---------|
| Index  | Sub | Туре | Object                |        | TPDO1 r  | nanning nar   | ameters |
|        |     |      |                       |        | in the O | D, at index 0 | x1A00   |
| 6040 h | 00  | U16  | Device Control Word   |        | Sub      | Туре          | Valu    |
|        |     |      |                       |        | 00       | U8            | 02      |
| 6041 h | 00  | U16  | Device Status Word    | $\geq$ | 04       | U32           | 0x6     |
|        |     |      |                       |        |          |               |         |
| 6301 h | 01  | S16  | Position Actual Value | $\geq$ | 03       | U32           | 0x6     |
|        |     |      |                       |        |          |               |         |
| 6381 h | 01  | S16  | Pressure Actual Value |        |          |               |         |
|        |     |      |                       |        |          |               |         |
|        |     |      |                       |        |          |               |         |

| $\geq$           | 03          | U32   | (     | Dx630 | 10110 | )   |   |   |     |       |
|------------------|-------------|-------|-------|-------|-------|-----|---|---|-----|-------|
|                  |             |       |       |       |       |     |   |   |     |       |
|                  |             |       |       |       |       |     |   |   |     |       |
|                  |             |       |       |       |       |     |   |   |     |       |
|                  |             |       |       |       |       | V   |   |   |     |       |
| $\triangleright$ | TPDO1       |       | Statu | JS    | Posit | ion |   |   |     |       |
|                  | Byte in CAN | J-Msa | 0     | 1     | 2     | 3   | Ī | 4 | 4 5 | 4 5 6 |

0x60410010

A00 Value 02

Figure 7-7: Principle of the mapping of multiple OD objects into a TPDO

The valve supports certain types of the TPDO (see Table 7-12), which can be entered for the respective communication parameters of the TPDOs (see Figure 7-7).

| Valve-supported TPDO types |           |          |              |          |           |  |  |  |  |  |
|----------------------------|-----------|----------|--------------|----------|-----------|--|--|--|--|--|
| Туре                       | Supported | Cyclical | Not cyclical | Synchron | Asynchron |  |  |  |  |  |
| 0                          | yes       |          | Х            | Х        |           |  |  |  |  |  |
| 1-240                      | yes       | Х        |              | Х        |           |  |  |  |  |  |
| 241-253                    | no        |          |              |          |           |  |  |  |  |  |
| 254                        | yes       |          |              |          | Х         |  |  |  |  |  |
| 255                        | yes       |          |              |          | Х         |  |  |  |  |  |

Channel PDO setting example

| 1. | Setting COB ID - receive      | 60Ah 23 00 14 01 0A 02 00 00h (200 + A)      |
|----|-------------------------------|----------------------------------------------|
| 2. | PDO Transfer type setting     | 60Ah 2F 00 14 02 FF 00 00 00h (asynchronous) |
| 3. | Setting COB ID - transmission | 60Ah 23 00 18 01 8A 01 00 00h (180 + A)      |
| 4. | Timing transmission setting   | 60Ah 2B 00 18 05 64 00 00 00h (100ms)        |

After these four steps, the Node ID Ah valve will receive the desired value on the COB ID 20Ah and will send a message every 100 ms with the COB ID 18Ah containing the device status word and the actual position value.

### 7.2.7 "CANopen Object Dictionary" in detail

Table 7-13 shows the communication-related part of the object directory. The here possible settings correspond to the CANopen standard as described in DS 301.

The appropriate EDS file for the valve is available on the homepage of www.ARGO-HYTOS.com.

| Commun    | ommunication Profile Area |                            |      |       |         |                   |  |  |  |  |
|-----------|---------------------------|----------------------------|------|-------|---------|-------------------|--|--|--|--|
| ldx (hex) | x (hex) Sub Name          |                            | Туре | Attr. | Default | Notes             |  |  |  |  |
| 1000 0    |                           | Device type                | U32  | ro    | 198h    |                   |  |  |  |  |
| 1001 0    |                           | Error register             | U8   | ro    | 00h     |                   |  |  |  |  |
| 1003      |                           | Predefined error field     |      |       |         |                   |  |  |  |  |
|           | 0                         | Number of entries          | U8   | rw    | 0xh     | largest sub index |  |  |  |  |
|           | Х                         | Standard error field entry | U32  | ro    |         |                   |  |  |  |  |
| 1005      | 0                         | COB_ID SYNC Message        | U32  | rw    | 0x80    | =< 7FFh           |  |  |  |  |

Table 7-12: Description of the TPDO types

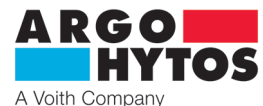

| 1006 | 0 | Communication cycle period    | U32    | rw |                                            |                                                                           |
|------|---|-------------------------------|--------|----|--------------------------------------------|---------------------------------------------------------------------------|
| 1008 | 0 | Manufacturer device name      | String | ro | "PRM9"                                     |                                                                           |
| 1009 | 0 | Manufacturer HW version       | String | ro | "1.00"                                     |                                                                           |
| 100A | 0 | Manufacturer Software Version | string | ro | Depends on current firmware                | e.g.: "1.01"                                                              |
| 1014 | 0 | COB ID emergency messages     | U16    | rw | 80000000h - active<br>80000080h - inactive |                                                                           |
| 1017 | 0 | Producer heartbeat time       | U16    | rw | 1000ms (0x3E8)                             | heartbeat time in ms                                                      |
| 1018 |   | Identity                      | record | ro |                                            |                                                                           |
|      | 0 | Number of entries             | U8     | ro | 04h                                        | largest sub index                                                         |
|      | 1 | Vendor ID                     | U32    | ro | 00000E6h                                   | Argo Hytos GmbH                                                           |
|      | 2 | Product Code                  | U32    | ro |                                            | Device dependent                                                          |
|      | 3 | Revision Number               | U32    | ro |                                            | Device dependent                                                          |
|      | 4 | Serial Number                 | U32    | ro |                                            |                                                                           |
| 1F80 | 0 | NMT Startup                   | U32    | rw | 2                                          | 2 = no auto operational<br>0 = auto operational                           |
| 1400 |   | Receive PDO1 Parameter        | record |    |                                            |                                                                           |
|      | 0 | Number of entries             | U8     | ro | 02h                                        | largest sub index                                                         |
|      | 1 | COB-ID                        | U32    | rw | 2 <sup>30</sup> +200h+Node ID              | COB-ID used by PDO, range: 181h1FFh, can be changed while not operational |
|      | 2 | Transmission type             | U8     | rw | FFh                                        | COB-ID used by PDO, range: 181h1FFh, can be changed while not operational |
| 1401 |   | Receive PDO2 Parameter        | record |    |                                            |                                                                           |
|      | 0 | Number of entries             | U8     | ro | 02h                                        | largest sub index                                                         |
|      | 1 | COB-ID                        | U32    | rw | 2 <sup>30</sup> +300h+Node ID              | COB-ID used by PDO, range: 181h1FFh, can be changed while not operational |
|      | 2 | Transmission type             | U8     | rw | FFh                                        | COB-ID used by PDO, range: 181h1FFh, can be changed while not operational |
| 1600 |   | RPDO1 Mapping parameter       | record |    |                                            |                                                                           |
|      | 0 | Number of entries             | U8     | ro | 02h                                        | largest sub index                                                         |
|      | 1 | Parameter 1                   | U32    | ro | 60400010h                                  | Device Control Word                                                       |
|      | 2 | Parameter 2                   | U32    | ro | 63000110h                                  | In Control Mode 2                                                         |
|      |   |                               |        |    | 6600(0110h)                                | In Control Mode 9                                                         |
| 1601 |   | Receive PDO2 Parameter        | record |    |                                            |                                                                           |
|      | 0 | Number of entries             | U8     | ro | 01h                                        | largest sub index                                                         |
|      | 1 | Parameter 1                   | U32    | ro | 0x21000210                                 |                                                                           |
| 1800 |   | Transmit PDO1 Parameter       | record |    |                                            |                                                                           |
|      | 0 | Number of entries             | U8     | ro | 05h                                        | largest sub index                                                         |
|      | 1 | COB-ID                        | U32    | rw | 180h+Node ID                               | COB-ID used by PDO, range: 181h1FFh, can be changed while not operational |
|      | 2 | Transmission type             | U8     | rw | FFh                                        | cyclic+synchronous,<br>asynchronous values: 1-240, 254, 255               |
|      | 5 | Event Timer                   | U16    | rw | 1388h                                      | event timer in ms for asynchronous TPDO1                                  |
| 1801 |   | Transmit PDO2 Parameter       | record |    |                                            |                                                                           |
|      | 0 | Number of entries             | U8     | ro | 05h                                        | largest sub index                                                         |
|      | 1 | COB-ID                        | U32    | rw | 280h+Node ID                               |                                                                           |
|      | 2 | Transmission type             | U8     | rw | FFh                                        | cyclic + synchronous,<br>asynchronous values: 1-240, 254, 255             |
|      | 5 | Event Timer                   | U16    | rw | 1388h                                      | event timer in ms for asynchronous TPDO1                                  |
| 1A00 |   | TPDO1 Mapping Parameter       | record |    |                                            |                                                                           |
|      | 0 | Number of entries             | U8     | ro | 02h                                        | largest sub index                                                         |
|      | 1 | 1st app obj. to be mapped     | U32    | CO | 60410010h                                  | Device Status Word                                                        |
|      | 2 | 2nd app obj. to be mapped     | U32    | СО | 63010110h                                  | In Control Mode 2                                                         |
|      |   |                               |        |    | 6600(0110h)                                | In Control Mode 9                                                         |
| 1A01 |   | TPDO2 Mapping Parameter       | record |    |                                            |                                                                           |
|      | 0 | Number of entries             | 08     | ro | 02h                                        | largest sub index                                                         |
|      | 1 | 1st app obj. to be mapped     | U32    | CO | 21000110h                                  | External Sensor                                                           |
|      | 2 | 2nd app obj. to be mapped     | U32    | CO | 21000510h                                  | External Sensor after linearization                                       |

Table 7-13: "Communication Profile Area", communication-related object list

All valve-specific objects are placed in the object directory starting at index 2000h and shown in table 7-14. This part of the object list maps valve-specific data and parameters. Furthermore, some configuration options are supported, which are not covered by the DS-408.

| ldx (hex) | Sub                           | Name                                                       | Туре  | Attr.             | Default     | Notes             |
|-----------|-------------------------------|------------------------------------------------------------|-------|-------------------|-------------|-------------------|
| 2000      |                               | Demand value generator<br>linearization of characteristics | array |                   |             |                   |
|           | 0 Number of entries U8 ro 09h |                                                            | 09h   | largest sub index |             |                   |
|           | 1                             | Value XA                                                   | S16   | rw                | -1638416384 |                   |
|           |                               | Value XBXH                                                 | S16   | rw                | -1638416384 |                   |
|           | 9                             | Value XI                                                   | S16   | rw                | -1638416384 |                   |
| 2001      |                               | Demand value generator<br>linearization of characteristics | array |                   |             |                   |
|           | 0                             | Number of entries                                          | U8    | ro                | 09h         | largest sub index |
|           | 1                             | Value YA                                                   | S16   | rw                | -1638416384 |                   |
|           |                               | Value YBYH                                                 | S16   | rw                | -1638416384 |                   |
|           | 9                             | Value YI                                                   | S16   | rw                | -1638416384 |                   |

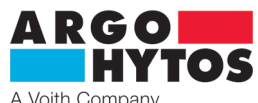

| 2002 |   | Temperature Electronics                                    | S8     | ro |             | in °C               |
|------|---|------------------------------------------------------------|--------|----|-------------|---------------------|
| 2003 |   | Supply voltage                                             | U16    | ro |             | in mV               |
| 2004 |   | Current limitation parameters                              | record |    |             |                     |
|      | 0 | Number of entries                                          | U8     | ro | 03h         | largest sub index   |
|      | 1 | CURNORM                                                    | U16    | ro | 04000       | in mA               |
|      | 2 | LIMIT A                                                    | U16    | rw | 0CURNORM    | in mA               |
|      | 3 | LIMIT B                                                    | U16    | rw | 0CURNORM    | in mA               |
| 2005 |   | External sensor                                            | record |    |             |                     |
|      | 0 | Number of entries                                          | U8     | ro | 04h         | largest sub index   |
|      | 1 | Sensor signal input type                                   | U16    | rw | 014         | Refer to table 7-15 |
|      | 2 | Sensor signal inversion to                                 | U8     | rw | 0           | 0 = off, 1 = on     |
|      | 3 | Offset for the sensor signal                               | S16    | rw | -1638416384 |                     |
|      | 4 | Gain for the sensor signal                                 | U16    | rw | 1638365535  |                     |
| 2006 |   | External sensor linearization of characteristics           | array  |    |             |                     |
|      | 0 | Number of entries                                          | U8     | ro | 09h         | largest sub index   |
|      | 1 | Value XA                                                   | S16    | rw | -1638416384 |                     |
|      |   | Value XBXH                                                 | S16    | rw | -1638416384 |                     |
|      | 9 | Value XI                                                   | S16    | rw | -1638416384 |                     |
| 2007 |   | External sensor linearization<br>of characteristics        | array  |    |             |                     |
|      | 0 | Number of entries                                          | U8     | ro | 09h         | largest sub index   |
|      | 1 | Value YA                                                   | S16    | rw | -1638416384 |                     |
|      |   | Value YBYH                                                 | S16    | rw | -1638416384 |                     |
|      | 9 | Value YI                                                   | S16    | rw | -1638416384 |                     |
| 2008 |   | External sensor linearization<br>of characteristics on/off | U8     | rw |             | 0 = off, 1 = on     |
| 2100 |   | External sensor data                                       | record |    |             |                     |
|      | 0 | Number of entries                                          | U8     | ro | 06h         | largest sub index   |
|      | 1 | Sensor signal value                                        | S16    | ro | -1638416384 |                     |
|      | 2 | Sensor signal input                                        | S16    | WO | -1638416384 |                     |
|      | 3 | Sensor after inversion                                     | S16    | ro | -1638416384 |                     |
|      | 4 | Sensor after Offset                                        | S16    | ro | -1638416384 |                     |
|      | 5 | Sensor after Gain                                          | S16    | ro | -1638416384 |                     |
|      | 6 | Sensor after linearization                                 | S16    | ro | -1638416384 |                     |

Table 7-14: "Manufacturer-specific" part of the CANopen communication profile

The meaning of the settings for the external sensor input is given in Table 7-15.

| Index / subindex                    | Description   | Breakdo          | wn                                                                          |
|-------------------------------------|---------------|------------------|-----------------------------------------------------------------------------|
|                                     |               | $0 \rightarrow$  | 020 mA                                                                      |
|                                     |               | $1 \rightarrow$  | 10±10 mA                                                                    |
|                                     |               | $2 \rightarrow$  | 420 mA                                                                      |
|                                     |               | $3 \rightarrow$  | 12±8 mA                                                                     |
|                                     |               | $4 \rightarrow$  | ±10 mA                                                                      |
|                                     |               | $5 \rightarrow$  | ±10 mA                                                                      |
|                                     |               | $6 \rightarrow$  | 010 V single solenoid                                                       |
|                                     |               | $7 \rightarrow$  | 5±5 V                                                                       |
|                                     |               | 8 →              | ±10 V single solenoid                                                       |
| 2005 / 01                           | Sensor signal | 9 $\rightarrow$  | ±10 V                                                                       |
| 2000 <sub>h</sub> , 01 <sub>h</sub> | Input type    | $10 \rightarrow$ | Ratiometric (U supply/2) 024 V                                              |
|                                     |               | $11 \rightarrow$ | Ratiometric (U supply/2) 12±12 V                                            |
|                                     |               | 14 →             | Value is accepted via CANopen 2100 <sub>h</sub> /02 <sub>h</sub> , or RPDO2 |

Table 7-15: Breakdown of input types for external sensor input

Table 7-16 provides an overview of the valve-specific entries of the object list, which are structured according to CiA DS 408.

| Index (hex) | Sub (hex) | Name                     | Туре | Std            | Min      | Max   | Attr. | CiA 408 Ref. |
|-------------|-----------|--------------------------|------|----------------|----------|-------|-------|--------------|
| 6040        | 0         | Device control word      | U16  |                |          |       | rw    | 7.2.2.1.1    |
| 6041        | 0         | Device status word       | U16  |                |          |       | ro    | 7.2.2.1.2    |
| 6042        | 0         | Device mode              | S8   | 1              |          |       | rw    | 7.2.2.1.3    |
| 6043        | 0         | Device control mode      | S8   | 2 default (opt | ional 9) |       | rw    | 7.2.2.1.4    |
| 605F        | 0         | Device capability        | U32  |                |          |       | ro    | 7.2.2.2.9    |
| 6200        | 0         | Number of Entries        | U8   | 1              |          |       | ro    | 7.2.5.1.1    |
| 0300        | 1         | Position (command value) | S16  |                | -16384   | 16384 | rw    | 7.2.5.1.1    |
| 6201        | 0         | Number of Entries        | U8   | 1              |          |       | ro    | 7.2.5.1.2    |
| 0501        | 1         | Position (actual value)  | S16  |                | -16384   | 16384 | ro    | 7.2.5.1.2    |
| 6210        | 0         | Number of Entries        | U8   | 1              |          |       | ro    | 7.2.5.1.4    |
| 0110        | 1         | Demand value             | S16  |                | -16384   | 16384 | ro    | 7.2.5.1.4    |
| 6330        | 0         | ramp type                | S8   | 3              | 3        | 3     | rw    | 7.2.5.1.12   |

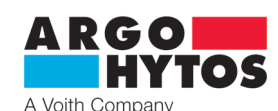

| 6222  | 0 | Number of Entries                                                                  | U8  | 1    |             |            | ro | 7.2.5.1.14 |
|-------|---|------------------------------------------------------------------------------------|-----|------|-------------|------------|----|------------|
| 0332  | 1 | Acceleration Time Positive                                                         | U16 | 0    | 0           | 40000      | rw | 7.2.5.1.14 |
| 6222  | 0 | Number of Entries                                                                  | U8  | 1    |             |            | ro | 7.2.6      |
| 6333  | 1 | Acceleration Time Negative                                                         | U16 | 0    | 0           | 40000      | rw | 7.2.6      |
| C225  | 0 | Number of Entries                                                                  | U8  | 1    |             |            | ro | 7.2.6.1.2  |
| 0333  | 1 | Deceleration Time Positive                                                         | U16 | 0    | 0           | 40000      | rw | 7.2.6.1.2  |
| 6226  | 0 | Number of Entries                                                                  | U8  | 1    |             |            | ro | 7.2.6.1.3  |
| 0550  | 1 | Deceleration Time Negative                                                         | U16 | 0    | 0           | 40000      | rw | 7.2.6.1.3  |
| 6340  | 0 | Demand value generator directional dependent gain type                             | S8  | -1   | -1          | -1         | rw | 7.2.6.1.4  |
| 6341  | 0 | Demand value generator directional dependent gain factor                           | U32 |      |             |            | rw | 7.2.6.1.5  |
| 6342  | 0 | Demand value generator dead band compensa-<br>tion type                            | S8  | 1    | 1           | 1          | rw | 7.2.6.1.6  |
| 62.42 | 0 | Number of Entries                                                                  | U8  | 1    |             |            | ro | 7.2.6.1.7  |
| 6343  | 1 | Dead band compensation, jump of positive signal                                    | S16 | 0    | 0           | 16384      | rw | 7.2.6.1.7  |
| 6244  | 0 | Number of Entries                                                                  | U8  | 1    |             |            | ro | 7.2.6.1.8  |
| 6344  | 1 | Dead band compensation, jump of negative signal                                    | S16 | 0    | 0           | 16384      | rw | 7.2.6.1.8  |
| CONE  | 0 | Number of Entries                                                                  | U8  | 1    |             |            | ro | 7.2.6.1.9  |
| 0345  | 1 | Dead band compensation, threshold                                                  | S16 | 0    | 0           | 16384      | rw | 7.2.6.1.9  |
| 6346  | 0 | Demand value generator characteristic compensation type                            | S8  | 0    | -1          | 0          | rw | 7.2.6.1.10 |
| 6350  | 0 | Number of Entries                                                                  | U8  | 1    |             |            | ro | 7.2.6.1.11 |
| 0000  | 1 | Control deviation                                                                  | S16 |      | -16384      | 16384      | ro | 7.2.6.1.11 |
| 6351  | 0 | Control monitoring type                                                            | S8  | 2    | 2           | 2          | rw | 7.2.6.1.12 |
| 6352  | 0 | Number of Entries                                                                  | U8  | 1    |             |            | ro | 7.2.6.1.13 |
|       | 1 | Control monitoring delay time in ms                                                | U16 | 1000 | 0           | 5000       | rw | 7.2.6.1.13 |
| 6353  | 0 | Number of Entries                                                                  | 08  | 1    |             | 4 6 3 9 4  | ro | 7.2.6.1.14 |
| 6260  | 1 | Control monitoring threshold                                                       | 516 | 1600 | 0           | 16384      | rw | 7.2.6.1.14 |
| 6360  | 0 | Dither type                                                                        | 58  | 1    | 1           | 1          | rw | 7.2.6.1.17 |
| 6361  | 0 | Number of Entries                                                                  | 08  | 1    | 0           | 16204      | ro | 7.2.6.1.18 |
|       | 0 | Dither amplitude                                                                   | 016 | 1    | 0           | 16384      | rw | 7.2.6.1.18 |
| 6362  | 1 | Number of Entries                                                                  | 08  | 1    | 0           | 65000      | ro | 7.2.6.1.19 |
|       | 0 | Dither frequency                                                                   | 016 | 2    | 0           | 65000      | rw | 7.2.6.1.19 |
| 6600  | 1 | Command value in pressure or velocity closed                                       | U32 | 5    | -1073741824 | 1073741824 | rw | 7.2.7.4.1  |
|       | 0 | Number of Entries                                                                  | U8  | 3    |             |            |    | 7.2.7.4.2  |
| 6601  | 1 | Actual value on pressure closed loop control (vprc), control mode 4                | U32 |      | -1073741824 | 1073741824 | ro | 7.2.7.4.2  |
| 6600  | 0 | Number of Entries                                                                  | U8  | 3    |             |            |    | 7.2.7.4.4  |
| 6603  | 1 | Proporcional folder (dpc) control mode 9                                           | U32 |      | 0           | 1073741824 | rw | 7.2.7.4.4  |
| 6604  | 0 | Number of Entries                                                                  | U8  | 3    |             |            |    | 7.2.7.4.5  |
| 0004  | 1 | Derivative folder (dpc) control mode 9                                             | U32 |      | -1073741824 | 1073741824 | rw | 7.2.7.4.5  |
| 6605  | 0 | Number of Entries                                                                  | U8  | 3    |             |            |    | 7.2.7.4.6  |
| 0005  | 1 | Delay (DT1) (dpc) control mode 9                                                   | U32 |      | 0           | 1073741824 | rw | 7.2.7.4.6  |
| 6608  |   | Typ sepnutí integrační složky (dpc) řídící režim 9                                 | U8  | 0    | 0           | 255        | rw | 7.2.7.4.7  |
|       | 0 | Number of Entries                                                                  | U8  | 3    |             |            |    | 7.2.7.4.8  |
| 6609  | 1 | Integrační složka (dpc), (když "typ sepnutí<br>integrační složky=1) řídící režim 9 | U32 |      | 0           | 1073741824 | rw | 7.2.7.4.8  |

Table 7-16: Valve-related SDO Directory, CiA device profile 408

For parameters 6603,6604,6605,6608 and 6609, the value of the source parameter is based on the values set by the software. The reason is that the software works with parameters stored in the EEPROM memory and the parameters mentioned are stored in the FLASH memory to preserve the lifespan of the electronics in the event of frequent parameter overwriting. The FLASH memory erases without power, therefore the value is based on the EEPROM memory after restart.

### 7.3 Addressing, baud rate, LED display

The Node ID of the valve and the CAN baud rate can be defined by software as well as by hardware. Two rotary switches with 16 positions are available for configuring the interface (CANopen / analog), baud rate and the Node ID. Two LEDs are available for displaying the status information of the CANopen interface.

### 7.3.1 Addressing and baud rate via rotary switch

The function of the available rotary switch (see Figure 7-8) is described in detail in Table 7-17

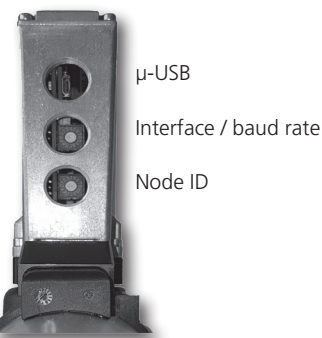

Figure 7-8: Rotary switch arrangement and designation

www.argo-hytos.com

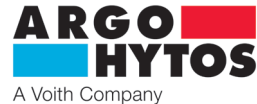

| Rotary switch   | Value | Resulting effect                                                                                                    |                                       |
|-----------------|-------|----------------------------------------------------------------------------------------------------|---------------------------------------|
|                 | 0     | Setpoint is only accepted via analog local interface. CAN terminator is not active.<br>This completely deactivates CANopen. This switch position is also used to configure the firmware<br>for CAN-less operation / variant.                                                                                                 |                                       |
|                 | 1     | Reserved for future use (for the time being the same effect as position 0).                                                                                                    |                                       |
| a               | 2     |                                                                                                    | 20 kbit/s                             |
| rat             | 3     |                                                                                                    | 50 kbit/s                             |
| and             | 4     | Setpoint is transmitted as standard via CANopen, but can be configured via 0x604F, see CiA 408:                                                                                                    | 125 kbit/s                            |
| / p             | 5     | 7.2.2.1.6 Object 604Fh: Device local.                                                                                                    | 250 kbit/s                            |
| ace             | 6     |                                                                                                    | 500 kbit/s                            |
| terf            | 7     |                                                                                                    | 800 kbit/s                            |
| <u><u> </u></u> | 8     |                                                                                                    | 1000 kbit/s                           |
|                 | 9     |                                                                                                    | 20 kbit/s                             |
|                 | А     | Setnoint is only accepted via CANopen 1                                                                                                    | 50 kbit/s                             |
|                 | В     |                                                                                                    | 125 kbit/s                            |
|                 | С     | CAN-Terminator is active by default, but can be disabled via USB command, see Chapter 8.7.                                                                                                    | 250 kbit/s                            |
|                 | D     |                                                                                                    | 500 kbit/s                            |
|                 | E     |                                                                                                    | 800 kbit/s                            |
|                 | F     |                                                                                                    | 1000 kbit/s                           |
|                 | 0     | Node ID of the valve is defined by software. The Node ID can be set via USB, see Chapter 8.7.                                                                                                    |                                       |
|                 | 1     | LSS and Autobitrate is activated, the interface / baud rate rotary switch has no function when the C<br>Standard value is transferred via CANopen, but can be configured via 0x6042, see CiA 408: 7.2.2.1<br>Device mode.<br>CAN terminator is not active by default, but can be activated via USB command, see Chapter 8.7. | ANopen is active.<br>.3 Object 6042h: |
|                 | 2     | Node ID 10 <sub>d</sub>                                                                                                    |                                       |
|                 | 3     | Node ID 15,                                                                                                    |                                       |
|                 | 4     | Node ID 20                                                                                                    |                                       |
|                 | 5     | Node ID 25 <sub>d</sub>                                                                                                    |                                       |
| ode             | 6     | Node ID 30 <sub>d</sub>                                                                                                    |                                       |
| Z               | 7     | Node ID 35 <sub>d</sub>                                                                                                    |                                       |
|                 | 8     | Node ID 40 <sub>d</sub>                                                                                                    |                                       |
|                 | 9     | Node ID 45 <sub>d</sub>                                                                                                    |                                       |
|                 | А     | Node ID 50 <sub>d</sub>                                                                                                    |                                       |
|                 | В     | Node ID 55                                                                                                    |                                       |
|                 | С     | Node ID 60 <sub>d</sub>                                                                                                    |                                       |
|                 | D     | Node ID 65 <sub>d</sub>                                                                                                    |                                       |
|                 | E     | Node ID 70 <sub>d</sub>                                                                                                    |                                       |
|                 | F     | Node ID 75                                                                                                    |                                       |

Table 7-17: Description of the rotary switch functionality

### 7.3.2 CANopen LED indicators

Based on CiA DS 303, Chapter 4.2, the flashing codes of the LED displays are defined according to Figure 7-9.

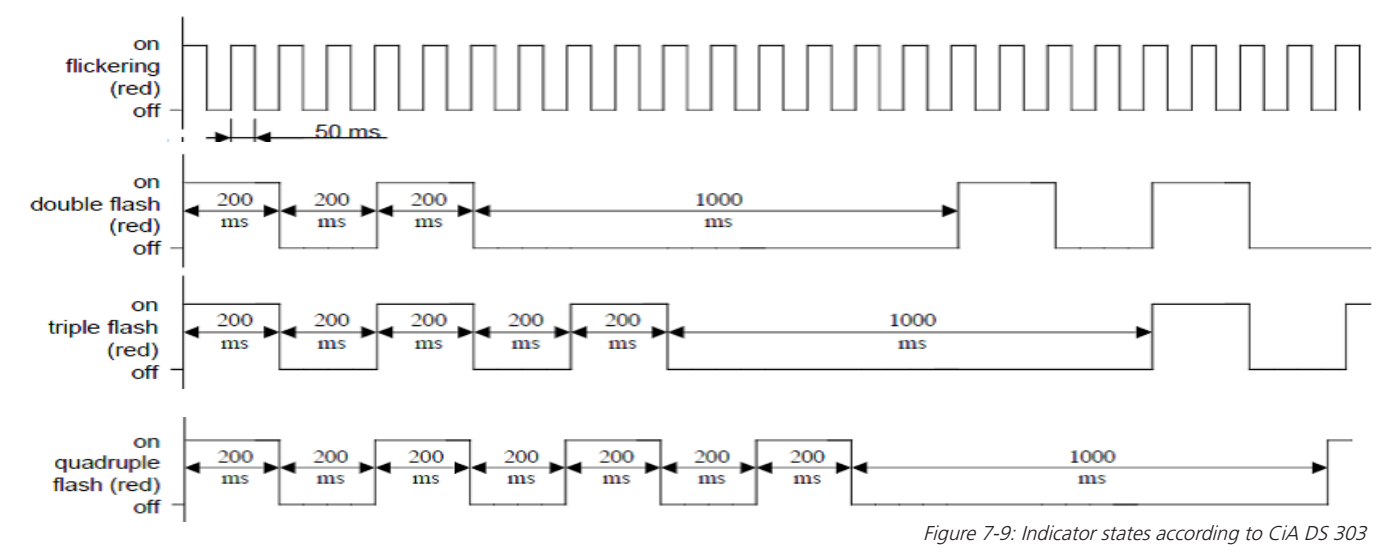

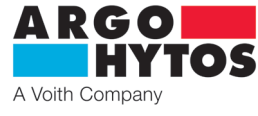

The combination of the CANopen-related LED flashing codes is encoded according to Table 7-18. The assignment of the LED names is given in Figure 7-10. For multiple overlapping states / faults, see Table 5-2, page 7.

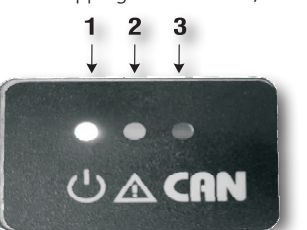

- LED1 Power
   LED2 Error
- 3. LED3 CANopen

Figure 7-10: Description of LED indicators

| LED1<br>RGB (PWR) | LED2<br>(RED;ERROR) | LED3<br>(Orange; CAN/BUS) | Description                                                                                                    | Message type                | Error code<br>CANopen (hex) |
|-------------------|---------------------|---------------------------|----------------------------------------------------------------------------------------------------|-----------------------------|-----------------------------|
| green             | off                 | 2,5Hz                     | no errors, CANopen PRE-OPERATIONAL                                                                                                    | status                      | 0000                        |
| green             | off                 | Single Flash              | no errors, CANopen STOPPED                                                                                                    | status                      | 0000                        |
| green             | off                 | on                        | no errors, CANopen OPERATIONAL                                                                                                    | status                      | 0000                        |
| green             | off                 | Flickering                | The auto-bitrate detection is in progress or LSS services are in progress                                                                      | status                      | -                           |
| green             | Single flash        | Single Flash              | At least one of the error counters of the<br>CAN controller has reached or exceeded<br>the warning level (too many error frames)               | CANopen warning             | 8100                        |
| green             | Double flash        | Single Flash              | A guard event (NMT-slave or NMTmaster)<br>or a heartbeat event (heartbeat consumer)<br>has occurred                                            | CANopen Error control event | 8100                        |
| green             | Triple flash        | Single Flash              | The sync message has not been received<br>within the configured communication<br>cycle period time out (see object dictionary<br>entry 0x1006) | CANopen Sync Error          | 8100                        |
| green             | Quadruple<br>flash  | Single Flash              | An expected PDO has not been received before the event-timer elapsed                                                                           | CANopen Event-Timer Error   | 8100                        |
| green             | on                  | Single Flash              | The CAN controller is bus off                                                                                                    | CANopen Bus Off             | 8100                        |

Table 7-18: CANopen LED indicators

### 7.4 State machine valve

The internal states of the valve are implemented according to [VDMAPROP], Chapter 5.2, see Figure 7-11.

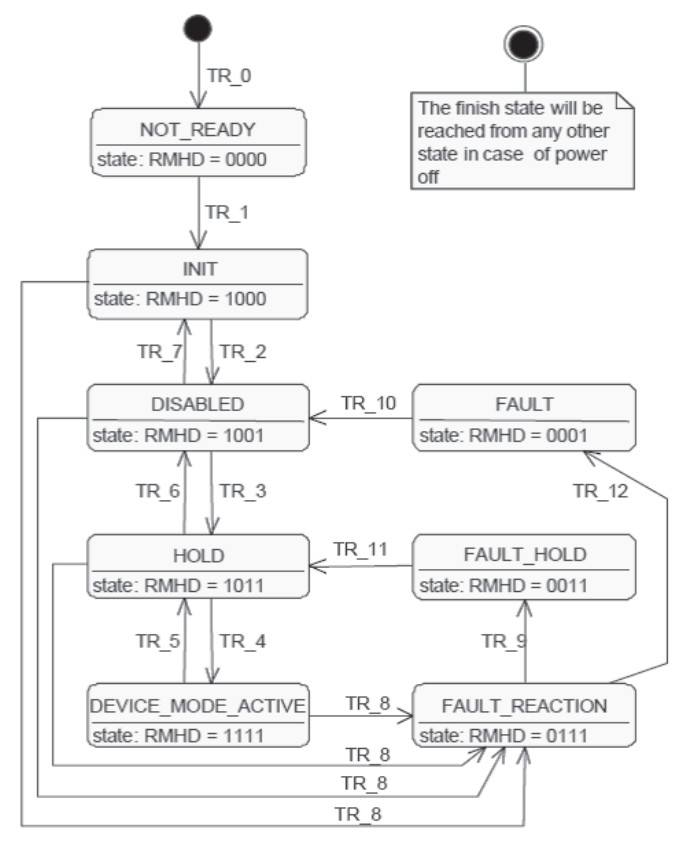

Figure 7-11: Internal states of the valve according to [VDMAPROP], Chapter 5.2

NOT READY:

- the electronic circuit has power
- self-test running
- device init running (e. g. communication interface, hardware, software)

- device function disabled

INIT:

- device parameters can be set
- initialization of device parameters with stored values (if available)

- device function disabled

- DISABLED:
- device parameters can be set

- device function disabled HOLD:

- device parameters can be set
- the preset hold setpoint is effective
- the setpoint generated in the state DEVICE MODE ACTIVE is not effective

DEVICE MODE ACTIVE:

- device parameters can be set
- the device mode defined by the device mode parameter is active
- in this state the change of device modes is not admitted (write access to the device mode parameter will be responded negatively)

FAULT HOLD:

- device parameters can be set
- the actual value presently effective is held or a preset hold setpoint is effective the setpoint generated in the state DEVICE MODE ACTIVE is not effective

FAULT:

- device parameters can be set
- device function disabled
- FAULT REACTION: (This state is assumed when the device is no longer able to operate.)
- device parameters can be set
- a fault dependent vendor specific action is executed
- device function may be enabled

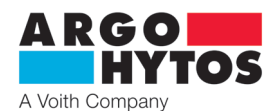

The transitions in the state machine of the valve are broken down in Table 7-20. The device control command is of type UINT16, the meaning of the individual bits is listed in Table 7-19, see [VDMAPROP], Chapter 5.3

| Control Word Bits | 15 | 4 | 3               | 2                             | 1               | 0            |
|-------------------|----|---|-----------------|-------------------------------|-----------------|--------------|
| Meaning           | -  | - | Reset Fault (R) | Device mode active enable (M) | Hold enable (H) | Disabled (D) |

Table 7-19: Composition of Control Word, (see [VDMAPROP], Chapter 5.3)

|            |          |                                        | Device cont   | trol comman | d – bits |               |   |   |
|------------|----------|----------------------------------------|---------------|-------------|----------|---------------|---|---|
| Transition | Trigger  | Command / explanation                  | 15            | 4           | 3        | 2             | 1 | 0 |
|            |          |                                        |               |             | R        | М             | Н | D |
| 0          | Internal | Power up                               |               |             |          |               |   |   |
| 1          | Internal | Device initiation successful           |               |             |          |               |   |   |
| 2          | External | Activate disable                       | Х             | Х           | Х        | Х             | Х | 1 |
| 3          | External | Activate hold                          | Х             | Х           | Х        | Х             | 1 | 1 |
| 4          | External | Activate device mode                   | Х             | Х           | Х        | 1             | 1 | 1 |
| 5          | External | De-activate device mode                | Х             | Х           | Х        | 0             | Х | Х |
| 6          | External | De-activate hold                       | Х             | Х           | Х        | 0             | 0 | Х |
| 7          | External | De-activated disabled                  | Х             | Х           | Х        | 0             | 0 | 0 |
| 8          | Internal | Fault detected                         |               |             |          |               |   |   |
| 9          | Internal | Fault reaction successful (fault hold) |               |             |          |               |   |   |
|            |          | Reset fault (disabled)                 | Х             | Х           | 0        | Х             | 0 | Х |
| 10         | External |                                        | $\rightarrow$ |             |          |               |   |   |
|            |          |                                        | Х             | Х           | 1        | Х             | 0 | Х |
|            |          |                                        | Х             | Х           | 0        | Х             | 1 | Х |
| 11         | External | Reset fault (hold)                     |               |             | -        | $\rightarrow$ |   |   |
|            |          |                                        | Х             | Х           | 1        | Х             | 1 | Х |
| 12         | Internal | Fault reaction successful (fault)      |               |             |          |               |   |   |

Table 7-20: Transitions of the valve state machine and associated device control commands (see [VDMAPROP], Chapter 5.2)

### 7.5 Relation of valve and state machine

The device state machine (see Chapter 7.4 of this document and [VDMAPROP], Chapter 5.2) is influenced by the CANopen communication machine (see Chapter 7.2.2 of this document and [CiA301], Chapter 8.4).

These relationships are shown graphically in Figure 7-12 and tabularly in Table 7-21.

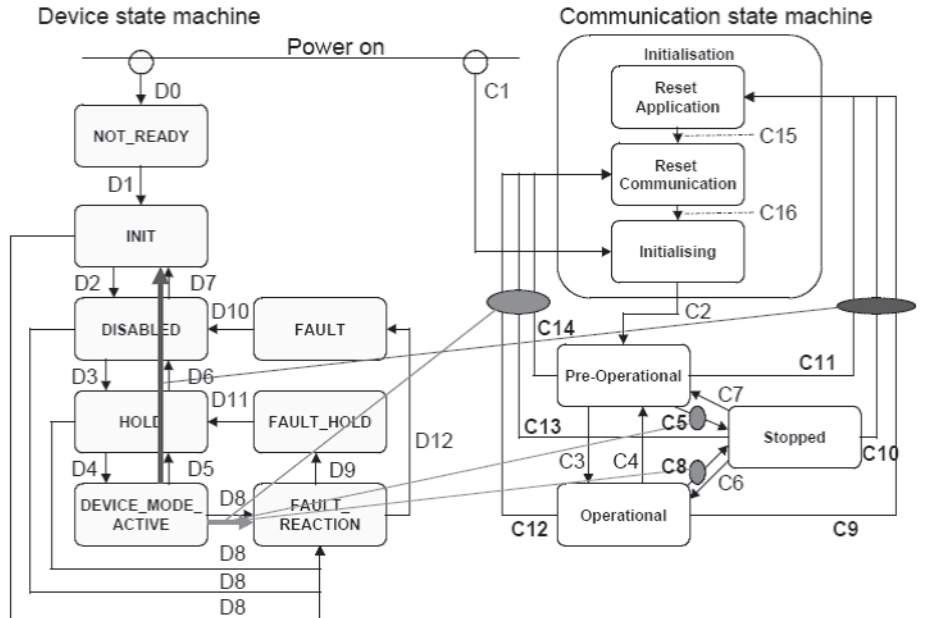

Figure 7-12: Relationships between valve and communication state machine, see CiA 408, Chapter 4.3.2

| Trigger          | Effect                                              |
|------------------|-----------------------------------------------------|
| C5 and C8        | D8, DEVICE_MODE_ACTIVE $\rightarrow$ FAULT_REACTION |
| C12, C13 and C14 | D8, DEVICE_MODE_ACTIVE $\rightarrow$ FAULT_REACTION |
| C9, C10 and C11  | D5, D6, D7, DEVICE_MODE_ACTIVE →INIT                |

Table 7-21: Relationships between valve and communication state machine, see CiA 408, Chapter 4.3.2

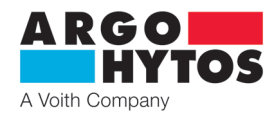

### 7.6 Commissioning of the valve with CANopen interface

For the commissioning of the valve with the CANopen protocol certain basic prerequisites with regard to baud rate and Node ID have to be fulfilled and a start procedure must be followed. The communication interface must be set correctly so that communication via CANopen is possible. For this, the baud rate must be selected for the existing network (all connected devices must communicate with the same baud rate, for example to 500 kbit/s). For setting the baud rate, see Chapter 7.3.1 and Chapter 8.7. The Node ID of the valve must not be used by another device on the same network. For the setting of the Node ID, see Chapter 7.3.1 and Chapter 8.7. After connecting the valve to the CANopen network, configurations can be made on the valve, for example, the TPDO and RPDO parameters of the valve can be adjusted. For the start of the valve in CANopen environment, the communication interface of the valve must be set to the operational mode (see Chapter 7.2.2 and 7.2.3) after the configuration of the interface parameters. Before putting the valve into operation (OPERATIONAL) it can be configured using SDO messages.

COB ID SDO messages expect 600h + Node ID (a further 60Ah). For each SDO message the valve responds with COB ID 580 + Node ID (a further 58Ah). From the valve response the value parameters are read from the object library or the valve shows that the reading in the object library is correct or not. In the case, that Byte 0 (1. Byte per 58Ah) is 60h (43,47,4B,4Fh) the reading is correct.

However, when Byte 0 is 80h the reading is incorrect (ex. non-existant index, incorrect shape, value out of range).

| Example configuration with Node ID Ah:                                   |                                                                      |  |  |  |  |
|--------------------------------------------------------------------------|----------------------------------------------------------------------|--|--|--|--|
| 60Ah 40 18 10 01 00 00 00 00h                                            | We test the communication with this query (Manufacturer ID query)    |  |  |  |  |
| 60Ah 23 14 10 00 8A 00 00 00h                                            | We upload the COB ID (080Ah) Emergency messages to the correct index |  |  |  |  |
| 60Ah 2B 17 10 00 E8 03 00 00h                                            | Activate Heartbeat function on 1 s (table 7-10; chapter SDO)         |  |  |  |  |
| Setting PDO 1 (position):                                                |                                                                      |  |  |  |  |
| 60Ah 23 00 14 01 0A 02 00 00h                                            | Set the COB ID for the required position (valve recieving)           |  |  |  |  |
| 60Ah 2F 00 14 02 FF 00 00 00h                                            | Set asynchronous relay type PDO 1                                    |  |  |  |  |
| 60Ah 23 00 18 01 8A 01 00 00h                                            | Set COB ID for relay PDO1 from valve                                 |  |  |  |  |
| 60Ah 2B 00 18 05 64 00 00 00h                                            | Set time 100ms to send PDO 1                                         |  |  |  |  |
| Setting PDO 2 (external feedback):                                       |                                                                      |  |  |  |  |
| 60Ah 23 01 14 01 0A 03 00 00h                                            | Set COB ID for sensor signal of external feedback                    |  |  |  |  |
| 60Ah 2F 01 14 02 FF 00 00 00h                                            | Set asynchronous relay type PDO2 (sensor signal external feedback)   |  |  |  |  |
| 60Ah 23 01 18 01 8A 02 00 00h                                            | Set COB ID for PDO2 – relay from valve                               |  |  |  |  |
| 60Ah 2F 01 18 02 FF 00 00 00h                                            | Set asynchronous relay type PDO2 (sensor signal external feedback)   |  |  |  |  |
| 60Ah 2B 01 18 05 64 00 00 00h                                            | Set time to send PDO2                                                |  |  |  |  |
| At this point heart beat, emergency, PDO 1 and PDO 2 functions are set.  |                                                                      |  |  |  |  |
| We now put the valve into operation (operational) using the NMT command: |                                                                      |  |  |  |  |
| 000h 01 00h                                                              | This command puts the library into operation                         |  |  |  |  |
| 000h 01 0Ah                                                              | This command puts the valve into operation                           |  |  |  |  |

As soon as the communication interface of the valve is in the operational mode, the state machine of the valve must be operated correspondingly in order to reach the DEVICE\_MODE\_ACTIVE state (see Chapter 7.4). For this, the R, D, H, M bits in the Device Control Word must be set to 1 in this order (this can be done via SDO or PDO). An example of the procedure with access via SDO is given in Figure 7-13 (message composition:

Write U16: 0x2B, COB-ID: 0x600+Node ID, Index 0x6040, Subindex 0, Bits R, D, H, M,  $08_{h} \rightarrow 09_{h} \rightarrow 0F_{h}$  set to 1 in succession).

| ID     | Type  | DLC | RTR | BO   | B1   | B2   | B3   | B4   | B5   | B6   | B7   |
|--------|-------|-----|-----|------|------|------|------|------|------|------|------|
| \$060A | 11bit | 8   |     | \$2B | \$40 | \$60 | \$00 | \$08 | \$00 | \$00 | \$00 |
| \$060A | 11bit | 8   |     | \$2B | \$40 | \$60 | \$00 | \$09 | \$00 | \$00 | \$00 |
| \$060A | 11bit | 8   |     | \$2B | \$40 | \$60 | \$00 | \$0B | \$00 | \$00 | \$00 |
| \$060A | 11bit | 8   |     | \$2B | \$40 | \$60 | \$00 | \$0F | \$00 | \$00 | \$00 |

Figure 7-13: Setting of the valve state machine to the DEVICE\_MODE\_ACTIVE state via SDO access, Node ID of the valve: 0x0A

The specification of the setpoint is normally carried out via PDO. The prerequisite for the correct writing of the setpoint value to the valve via the PDO message is that the state machine of the valve is in mode DEVICE\_MODE\_ACTIVE and remains in this mode as well. The COB ID of the PDO message must match the settings of the valve. Two example messages for the actuation of the valve alternating in position + 50 % and -50 % are shown in Figure 7-14 message composition:

COB-ID RPDO: 0x200+-ID, Device Control Word U16: 0x000F, Set Point ca. +50% [8000d = 1F40hex]; ca.-50% [-8000d = E0C0hex])

| Figure 7-14                  | B7   | B6   | B5   | B4   | B3   | B2   | B1   | B0   | RTR | DLC | Туре  | ID     | Gen | Time    | Name          |
|------------------------------|------|------|------|------|------|------|------|------|-----|-----|-------|--------|-----|---------|---------------|
| Setting the setpoin          | \$00 | \$00 | \$00 | \$00 | \$1F | \$40 | \$00 | \$0F |     | 8   | 11bit | \$020A | 1   | 1000 ms | TPDO Pos +50% |
| Node ID of the value: $0.00$ | \$00 | \$00 | \$00 | \$00 | \$E0 | \$C0 | \$00 | \$0F |     | 8   | 11bit | \$020A | 1   | 1000 ms | TPDO Pos -50% |

### 7.7 Configuration interfaces and inputs on delivery

The default settings for the command signal, the external sensor input and the CAN interface are given in Table 7-22.

| Type of valve                                        | Setpoint | External sensor | Rotary switch                               | Node ID rotary switch          |  |
|------------------------------------------------------|----------|-----------------|---------------------------------------------|--------------------------------|--|
| PRM9-AABBBB/CC-24E02S02-CA                           | ±10 V    | -               | 6 = 500kbit/s, internal terminator disabled | $2 = \text{Node ID: } 10_{d}$  |  |
| PRM9-AABBBB/CC-24E04S02-CA                           | ±10 V    | ±10 V           | 6 = 500kbit/s, internal terminator disabled | $2 = \text{Node ID: } 10_{d}$  |  |
| Table 7-22: Configuration of the setpoint inputs and |          |                 |                                             |                                |  |
| 8. Configuration software                            |          |                 | the external sense                          | or input in the delivery state |  |

The contents of this chapter are the essential steps needed to implement the software for configuring a PRM9 digital onboard electronics, from the setup of the software to the parameterization of the valve. Before the parameterization is carried out, it is advisable to read this manual and, if necessary, to consult ARGO-HYTOS. In addition, an appropriate professional qualification of the operator is a prerequisite.

#### 8.1 General information

The PRM9.exe program allows you to configure the integrated digital electronics of the PRM9 valve series according to the respective application via a PC via a USB connection. The following features of the software are to be mentioned:

- > PRM9.exe is a directly executable file, without any installation effort
- > Configuration of the parameters by means of a graphical or tabular interface.
- > Storage of the configured operating parameters in a \*.prm file.
- > Possibility of a fast basic configuration using the type code
- > Working in online (direct data transmission to the electronics "live") and off-line mode.
- > Display of the signal values in online mode by means of oscilloscope function

### 8.2 Hardware requirements

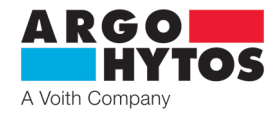

Minimum hardware requirements: Processor: AMD/Intel compatible 1GHz or faster Main memory  $\geq$  2 GB Free space on HD  $\geq$ 100 MB Screen contrast minimum 1024x768, optimal 1280x720 Operating Systems Windows 7, 10

### 8.3 Start

The software PRM9.exe can be downloaded from the download portal at www.ARGO-HYTOS.com. The download portal (see Chapter 9) is located in the area of the proportional valves.

After saving the file, it can be used immediately without further installation by performing

PRM9

PRM9.exe.

### 8.4 Basic configuration of the parameterization software

Figure 8-1 shows the basic structure of the program. Essentially, this is divided into the following areas.

| Menu bar   | (8.5) | #: PRM9 1.025.0                                                                                                    | (-) - × |
|------------|-------|----------------------------------------------------------------------------------------------------|---------|
| Toolbar    | (8.6) |                                                                                                    |         |
|            |       |                                                                                                    | •       |
| Main area  | (8.7) |                                                                                                    |         |
|            |       |                                                                                                    |         |
|            |       |                                                                                                    |         |
|            |       |                                                                                                    |         |
| Status bar | (8.8) | Made of East Delands & Diffusion MA State 8(17) (5) (1010)                                                                                                    |         |
|            |       | Internet on sale District or TALARTONIC ION DATES OF THE AND DATES OF THE AND DATES OF THE |         |

Figure: 8-1 Basic configuration

Most information / actions can be made redundantly over several paths. The following chapters describe the possibilities and contents of the software PRM9.EXE, divided in the areas listed above.

| 8.5 Menu ba | r |
|-------------|---|
|-------------|---|

File View Valve Communication Help

Figure 8-2 Menu bar

The menu bar is located at the top of the program, as shown in Figure 8-2, and contains the following drop-down menus:

| File                                                                                                    | The "File" sub-item essentially allows you to handle the records *.prm, containing the complete parameter data sets.<br>Allows you to load a parameter record *.prm<br>Allows you to save a parameter record *.prm<br>Allows you to save a parameter record under another name<br>Prints the current parameter record<br>Ends the software tool PRM9.exe                                                                                                    |                                                       |                                                                                                    |  |  |  |  |
|----------------------------------------------------------------------------------------------------|----------------------------------------------------------------------------------------------------|-------------------------------------------------------|----------------------------------------------------------------------------------------------------|--|--|--|--|
| View <ul> <li>Flow chart:</li> <li>Parameter table:</li> <li>Oscilloscope:</li> <li>Change language</li> </ul>                              | The "View" sub-item allows you to change the views / display in the ma<br>Representation of the View block diagram of the respective valve type in<br>Direct table-shaped representation of all variable parameters in the mair<br>Real-time representation of individual values / variables. Access only in c<br>Selection of the program language German, English, Czech                                                                                                    | ain area.<br>1 the main area<br>1 area<br>nline mode. |                                                                                                    |  |  |  |  |
| Valve<br>> Valve selection:<br>> Valve status:<br>> "Upload" to the v<br>> "Download" from<br>> Valve reboot:                               | The sub-item "Valve" allows the exchange of information with the valve of Selection of a valve configuration using the type code<br>Returns the current state of the valve (on / off-line, type code, firmware valve: Writing the data contained in the program into the valve electronic in the valve:<br>Reading out the parameter data contained in the valve electronics into the program<br>Restart of the valve electronics.<br>Only permitted at disconnected hydraulic circuit.                                                                                                    | ' valve electronic<br>version, serial n<br>s          | s as well as basic valve configurations.<br>umber, error message)                                                                                                    |  |  |  |  |
| <ul> <li>Firmware update:<br/>Please consult A<br/>ARGO-HYTOS is<br/>Process:<br/>Case no.1 (firmw<br/>Case no. 2 (firmw<br/>Cor</li> </ul> | <ul> <li>&gt; Firmware update: Function to update the control electronics firmware in the valve.</li> <li>Please consult ARGO-HYTOS technical support before upgrading any firmware.</li> <li>ARGO-HYTOS is not responsible for updates outside the approved process.</li> <li>&gt; Process:         <ul> <li>Case no.1 (firmware version 43.18 and higher):</li> <li>Connect valve to PC with software version 1.1.0.9&gt;</li> <li>Stáhnout data z ventilu -&gt; Uložit jako Download valve data -&gt; Save as (in case of checks) -&gt; Firmware update.</li> <li>Case no. 2 (firmware version lower than 43.18):</li> <li>Connect valve to PC with software version 1.0.30.0&gt;</li> <li>Download valve data -&gt; Save as -&gt;</li> <li>Contact technical support Argo Hytos -&gt; Send valve data to Argo Hytos -&gt;</li> </ul> </li> </ul> |                                                       | PRM9-063211/15-24E02502 ARGO-H1/TOS PRM App V0.42.18  0000065  Standard Version (Type of electronic) Selencid Boyen cruid: Internal sensor signal exceeds the defined range Internal sensor signal exceeds the defined range Method based on the reached within Back Back |  |  |  |  |
| Arg                                                                                                    | o Hytos sends edited data along with next step information                                                                                                    | Figure a                                              | 8-3 Message window of the valve status                                                                                                    |  |  |  |  |

www.argo-hytos.com

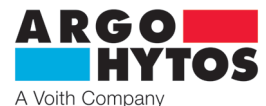

### Communication

The sub-item "Communication" describes and enables the status change within the course of a communication

- > HID configuration: Displays the devices currently connected to the computer. If more than one valve is connected to the computer at the same time, the one used for communication can be defined.
- > Online Mode: Changing to online mode. In this way, the parameters in the valve electronics are directly accessible.
- > Offline Mode: Switching to offline mode. The software is decoupled from the valve electronics.

### Help

- General Information
- Help: Access to the operating manual
- If the internet connection is available: Direct access to the ARGO-HYTOS homepage > Homepage:
- Manufacturer and contact information > About:

### 8.6 Toolbar

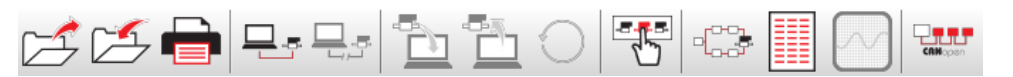

The toolbar provides quick access to the essential functions, which are explained in more detail below.

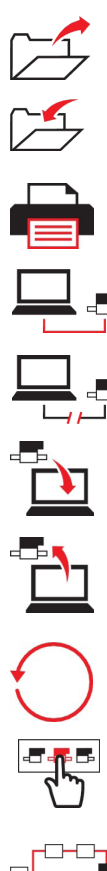

Loading a parameter record (\*.prm) See also menu bar: File / Open

Saving a parameter record (\*.prm) See also menu bar: File / Save

Printing the current parameter record See also menu bar: File / Print

Switching to online mode See also menu bar: Communication / online mode

Switching to offline mode See also menu bar: Communication / offline mode

See also menu bar: Valve / valve selection.

Reading out the data from the valve to the computer. Only possible in online mode. See also menu bar: Valve / "Download" from the valve

Writing the data to the valve from the computer. Only possible in online mode. See also menu bar: Valve / "Upload" to the valve

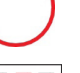

Rebooting the valve electronics. Only possible in online mode.

Valve selection. Selection of a standard valve variant using the type codes.

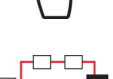

Representation of the valve variant and access to the valve parameters using the signal flow chart in the main area. See also menu bar: View / flow chart.

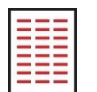

Listing of and access to the valve parameters by means of a table. See also menu bar: View / parameter table.

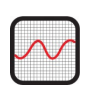

Switching to the oscilloscope view. Single values can be seen in real time. Access is only possible in online mode.

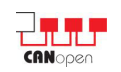

Switching to the CANopen configuration window.

### 8.7 Main area

In the main area of the configuration software, the following actions can be performed depending on the selection:

- > Valve selection according to standard configuration
  - > Configuration of the valve parameters
    - » Flow Chart (graphically oriented approach)
      - » Table (listed parameter table)
  - > Oscilloscope (representation of data in real time)

Figure 8 4 Toolbar

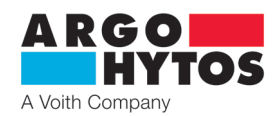

### 8.7.1 Valve selection

In the range of the valve selection, the basic parameter settings of different basic configurations can be selected. The designations contained herein correspond to the display in the type code of the valve, ie size, spool type, nominal volume flow, supply voltage, configuration (internal position feedback, external process variable, CANopen).

It should be noted that valve-specific information, e.g. calibration data, are not contained in this data set. An optimal use of a PRM9 with regard to the application is only possible with individual adjustment of parameters. The values generated by the valve selection can only be considered as general basic values.

If the individual parameters of the factory setting are required, it is recommended to save the data of the valve in a \*.prm file before the first intervention. In addition, this information can be obtained at any time via the download portal.

### Change valve type key:

The valve selection item can be used with the type key – basic valve configuration. We recommend consulting with ARGO-HYTOS before any changes of this type due the importance of the change. ARGO-HYTOS does not accept responsibility for any malfunctions as a result of incorrect parameterization in this window.

### 8.7.2 Configuration of the valve parameters

As already mentioned in the introduction, there are basically two possibilities to display and change the valve parameters. More graphically oriented, the signal flow diagram is reproduced as shown in Figure 8-6. Alternatively, the listed form is shown in the table see Figure 8-18.

#### Signal flow plan

The two main signal flow diagrams of the standard variants E02 and E04 are explained in more detail below.

The red points in the signal flow plan are measuring points. If the valve is in online mode and one of these red dots is pressed, the main window will show oscilloscope functions, where it is possible to monitor the value in real time.

#### Variant E02

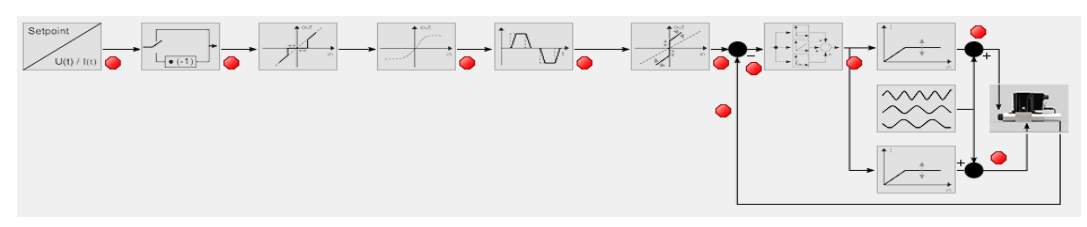

Figure 8-6 Display as flowchart using the example of an EO2 (level: Basic)

Variant E02 corresponds to a direct acting proportional directional valve with internal position feedback. From the viewpoint of the design, there are 3 variants: with one coil on each side A & B, only with one coil on side A and only with one coil on side B.

However, the basic structure of the signal flow diagram is nearly the same and differs only in details of the icons and the windows behind it. The logic of the influencing parameters is, identical, therefore the explain below shows the configuration with 2 coils used.

| Symbol                                   | List of parameters             | Short description                                                                                                    |
|------------------------------------------|--------------------------------|----------------------------------------------------------------------------------------------------|
| Setpoint<br>U(t) / I(t)                  | Command signal:<br>Signal type | Selection of the signal type of the command signal:<br>Voltage or current, bi- or unipolar.                                                                          |
|                                          | Command: Polarity              | Setting the polarity of the command signal.                                                                                                    |
| et et et et et et et et et et et et et e | Command signal: Threshold      | Setting the threshold value. Above this value, the command signal<br>is forwarded internally. It is essentially used for noise suppression<br>around the zero value. |
| in out                                   | Command signal: Linearization  | The linearization of the command signal allows<br>an influence on the characteristics of the valve, e.g. setting<br>of a software-supported fine control range.      |

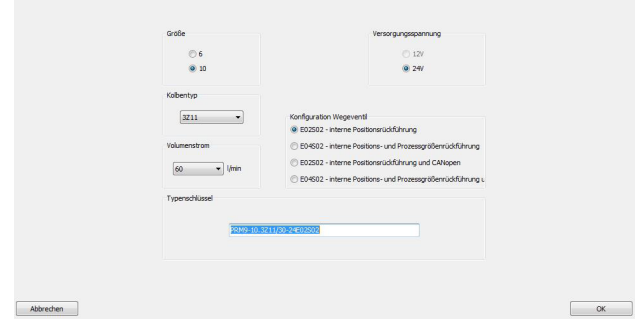

Figure 8-5 Valve selection

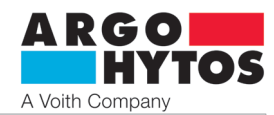

|                                       | Command signal:<br>Ramp upwards<br>Ramp downwards | The predetermined value corresponds to the linear delay of the forwarded signal to a command step by 100 % up or down.                                                                                                    |
|---------------------------------------|---------------------------------------------------|----------------------------------------------------------------------------------------------------|
| t in                                  | Gain;<br>Offset                                   | Offset in the forwarded signal corresponds to a constant<br>share applied to the command signal (parallel signal shift).<br>Amplification in the forwarded signal corresponds<br>to a change by a constant factor of the command signal. |
|                                       | Position sensor:<br>P,I,D,T                       | P: Represents the proportional part of the position controller<br>I: Represents the integral part of the position controller<br>D: Represents the differential part of the position controller<br>T: Represents the delay time           |
|                                       | Dither frequency<br>Dither amplitude              | Sets the amplitude / frequency of the excitation current<br>of the coil superimposed to the direct current.<br>They directly affect the sensitivity and hysteresis of the valve                                                          |
| T T T T T T T T T T T T T T T T T T T | Coil A: Limit<br>Coil B: Limit                    | Defines the maximum output current at the respective coil.                                                                                                    |
|                                       | -                                                 | Valve selection                                                                                                    |
| ۲                                     | -                                                 | Measuring points                                                                                                    |

Table 8-1 Short description of the icons and naming of the parameter values E02

### Variant E04

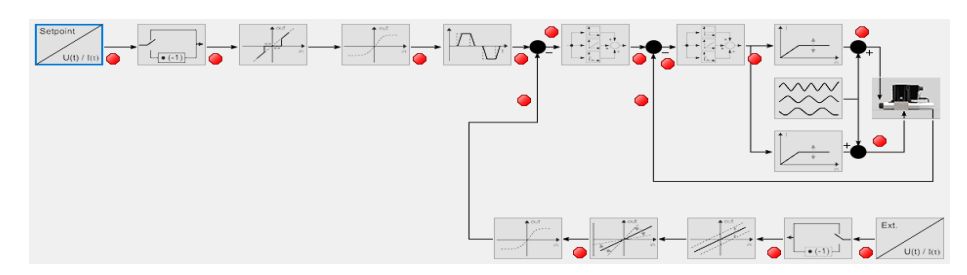

### Figure 8-7: Display as flowchart using the example of an EO4 (level: Basic)

The variant E04 corresponds to a direct acting proportional directional control valve with internal position feedback and the possibility of connecting an external sensor / an external process variable directly to the and by this beeing able to generate a closed loop control independent of the higher-level system. As with version E02, there are 3 variants from the viewpoint of the structure, whereby only the variant with 2 coils is discussed in the following explanations.

| Symbol                  | List of parameters             | Short description                                                                                                    |
|-------------------------|--------------------------------|----------------------------------------------------------------------------------------------------|
| Setpoint<br>U(t) / I(t) | Command signal:<br>Signal type | Selection of the signal type of the command signal:<br>Voltage or current, bi- or unipolar                                                                                                  |
|                         | Command: Polarity              | Setting the polarity of the command signal                                                                                                    |
| est in                  | Command signal: Threshold      | Setting the threshold value. Above this value, the command signal<br>is forwarded internally. It is essentially used for noise suppression<br>around the zero value                         |
| in                      | Command signal: Linearization  | The linearization of the command signal allows an influence<br>on the characteristics of the valve, e.g. small changes of the input<br>signal are followed by large changes of the position |

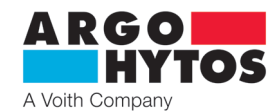

|                                       | Command signal:<br>Ramp upwards<br>Ramp downwards | The predetermined value corresponds to the linear delay of the forwarded signal to a command signal step                                                                                                    |
|---------------------------------------|---------------------------------------------------|----------------------------------------------------------------------------------------------------|
|                                       | External sensor:<br>P, I, D, T                    | P: Represents the proportional part of the process variable<br>controller<br>I: Represents the integral part of the process variable controller<br>D: Represents the differential part of the process variable controller<br>T: Represents the delay time |
|                                       | Position sensor:<br>P, I, D, T                    | P: Represents the proportional part of the position controller<br>I: Represents the integral part of the position controller<br>D: Represents the differential part of the position controller<br>T: Represents the delay time                            |
|                                       | Dither frequency<br>Dither amplitude              | Sets the amplitude / frequency of the excitation current of the coil<br>superimposed to the direct current.<br>They directly affect the sensitivity and hysteresis of the valve                                                                           |
| T T T T T T T T T T T T T T T T T T T | Coil A: Limit<br>Coil B: Limit                    | Defines the maximum output current at the respective coil                                                                                                    |
|                                       | -                                                 | Valve selection                                                                                                    |
| Ext.<br>U(t) / I(t)                   | External sensor:<br>Signal type                   | Selection of the signal type of the external sensor:<br>Voltage or current, bi- or unipolar                                                                                                    |
|                                       | External sensor:<br>Polarity                      | Setting the polarity of the external sensor signal                                                                                                    |
| out                                   | External sensor:<br>Offset                        | Offset in the forwarded signal corresponds to a constant share applied to the external sensor signal (parallel signal shift).                                                                                                    |
| out                                   | External sensor:<br>Amplification                 | Amplification in the forwarded signal corresponds to a change<br>by a constant factor of the external sensor signal                                                                                                    |
| out<br>in                             | External sensor:<br>Linearization                 | The linearization of the external sensor signal enables<br>a compensation of possible non-linearities in the course<br>of the sensor signal                                                                                                    |
| ۲                                     | -                                                 | Measuring points                                                                                                    |

Table 8-2: Short description of the icons and naming of the parameter values E04

Variants CANopen Valve variants that have a CANopen fieldbus interface can be fundamentally configured using the symbol shown in Table 8-3 below.

| CANopen CANopen | Access to CANopen parameters such as baud rate and address |
|-----------------|------------------------------------------------------------|
|-----------------|------------------------------------------------------------|

Table 8-3: Short description of the CANopen access

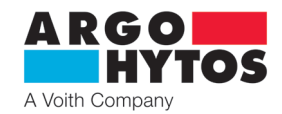

### Detailed description of the basic configuration windows

After the short description of the signal flow diagram and its symbols with the help of the examples E02 and E04, this chapter describes the stored configuration possibilities in more detail and explains them in detail. In this explanation, reference is made to a valve with two coils and bipolar signal type respectively. Individual configuration windows can therefore deviate depending on the valve variant used, but the basic parameter description still remains valid.

Signal type and polarity of the command signal

Symbol:

Signal type
Setpoint
U(t) / I(t)

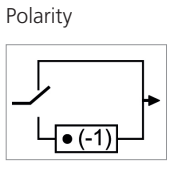

Configuration window:

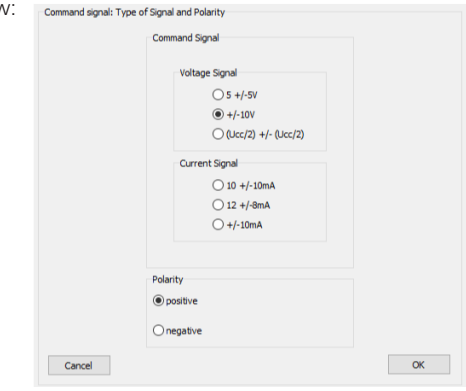

Figure 8-8: Signal type and polarity of the command signal

Within the scope of this configuration window (Figure 8-8), the signal type (current / voltage, bipolar / unipolar) of the command signal can be selected according to the application. Recommended settings can be found in Table 8-4.

|                | Valve configura            | ntion   |                                         |         |                                                                          |         |                                         |         |  |
|----------------|----------------------------|---------|-----------------------------------------|---------|--------------------------------------------------------------------------|---------|-----------------------------------------|---------|--|
| Signal<br>type | E02                        |         | E04                                     |         | E02-CA                                                                   |         | E04-CA                                  |         |  |
|                | Internal position feedback |         | Internal position and external feedback |         | Internal position feedback                                               |         | Internal position and external feedback |         |  |
|                | 1 Coil                     | 2 Coils | 1 Coil                                  | 2 Coils | 1 Coil                                                                   | 2 Coils | 1 Coil                                  | 2 Coils |  |
| ±10 V          |                            | х       | х                                       | х       |                                                                          |         |                                         |         |  |
| 010 V          | х                          |         | х                                       | х       |                                                                          |         |                                         |         |  |
| 020 mA         | х                          |         | х                                       | х       |                                                                          |         |                                         |         |  |
| 420 mA         | х                          |         | х                                       | х       |                                                                          |         |                                         |         |  |
| ±10 mA         |                            | х       | х                                       | х       | By using the analog command<br>signal, refer to EO2 signal, refer to EO4 |         |                                         |         |  |
| 12±8 mA        |                            | х       | х                                       | х       |                                                                          |         |                                         |         |  |
| 5±5 V          |                            | х       |                                         | х       |                                                                          |         |                                         |         |  |
| 12±12 V        |                            | х       |                                         | х       |                                                                          |         |                                         |         |  |
| 10±10 mA       |                            | х       |                                         | х       |                                                                          |         |                                         |         |  |
| 0 - 24 V       | х                          |         | х                                       | х       |                                                                          |         |                                         |         |  |

Table 8-4: Recommended setting of the command signal type

In addition, the polarity can be adjusted. The polarity describes which coil A or B is energized with positive / negative command signal. By default, with positive command signal and positive polarity, the coil A is energized. Finally, the polarity allows a change in the sign of the command signal and thus a reversal of the coil to be energized.

Threshold, amplification and offset of the command signal

Block symbol threshold, offset and gain (only available with E02 variants)

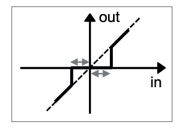

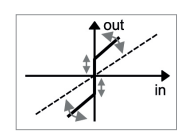

Configuration window:

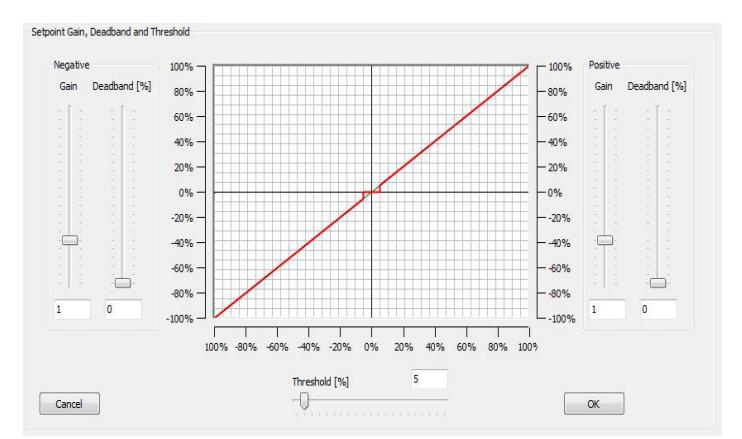

Figure 8-9: Threshold, gain and offset of the command signal

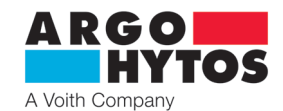

The threshold setting is used to suppress noise components around the zero point of the command signal. The threshold value is referenced as a percentage to the selected command signal type. Command signals which are smaller than the selected threshold value are not forwarded, what means that behind the threshold, there is a signal of zero. If the threshold value is exceeded, the command signal is forwarded 1:1. This suppresses a constant regulation around the zero point due to noise components. As shown in the example of Figure 8-9, the threshold is 5 %, which shows that all signals less than 5 % are not passed on and that the signals larger than 5 % are passed on to the same scale. In addition to the threshold value, the gain as well as the offset can be parameterized in this configuration window (but this applies only to the E02 variants).

By means of the gain, the ratio between the command signal variable and the coil current value can be parameterized. Finally as an example, this means that, with a 50 % command signal, 100 % of the coil current can already be present. Thus the amplification has a decisive influence on the sensitivity of the valve behavior.

The offset, often referred to as dead band compensation, is used to electronically reduce a positive overlap of the spool, by shifting the hydraulic -mechanical zero position in the direction of the control edges. This means, when changing from one edge to the other, the valve spool jumps within these limits. The limits should be chosen in such a way that the valve continues to remain within the positive overlap to avoid inadvertent displacement of the output. In the event of an electrical supply failure, however, the valve moves back into its naturally centered position (spring-centered).

Configuration window:

### Linearization of the command signal

#### Block symbol

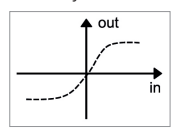

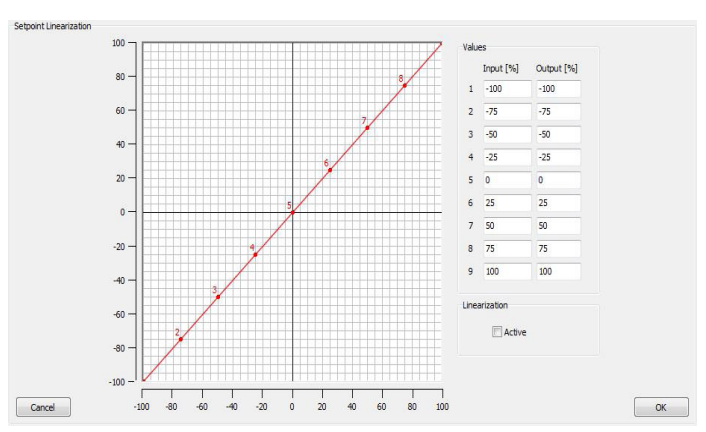

Figure 8-10: Linearization of the command signal

The linearization of the command signal offers the possibility of varying the valve characteristic over the entire command signal range. The only limitation of the variation is that the output signal above the command signal must be monotonically increasing. By means of the parameterization, e.g. a fine control range can be electronically implemented in the valve.

### Ramp function

Block symbol

#### Configuration window:

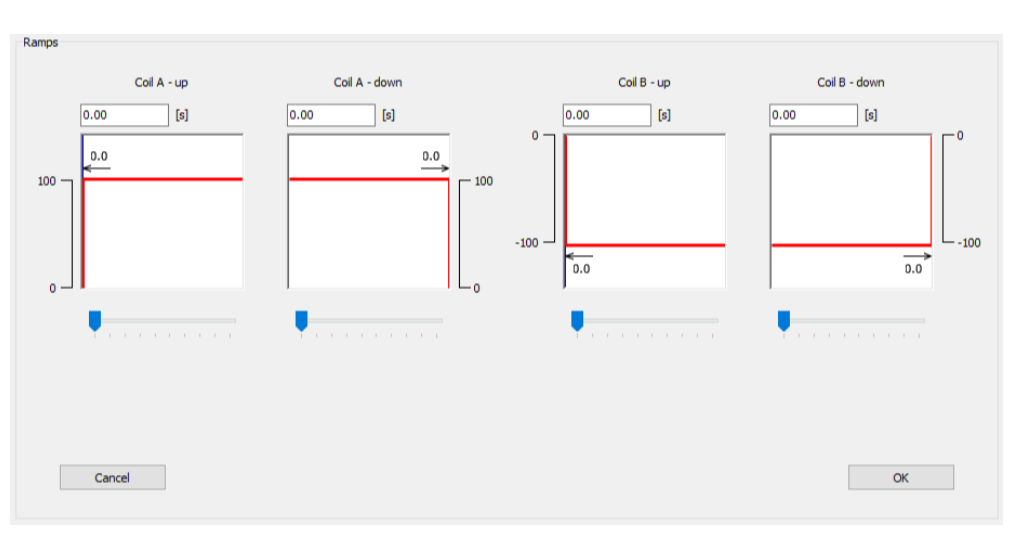

#### Figure 8-11: Configuration window of the ramp function

The ramp function makes it possible to establish a fixed, temporally linear relationship between a jump-shaped command signal change and ramp-shaped reaching of the command value. In essence, this function can be used to suppress jerky and discontinuous processes, thus avoiding e.g. hydraulic shocks within an application. The time value of the ramp setting is always related to a 100 % step of the command signal. Lower jump heights thus only yield partial ramp times. The direction of which ramp is assigned (example with 2 coils and bipolar signal: coil A/B  $\Leftrightarrow$  0...100 %; 0...-100 %) depends essentially on the chosen polarity and is therefore the user's selected setting.

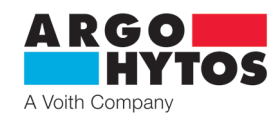

### Controller

Block symbol

### Configuration window: (E04 variants)

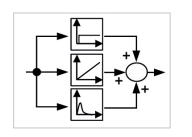

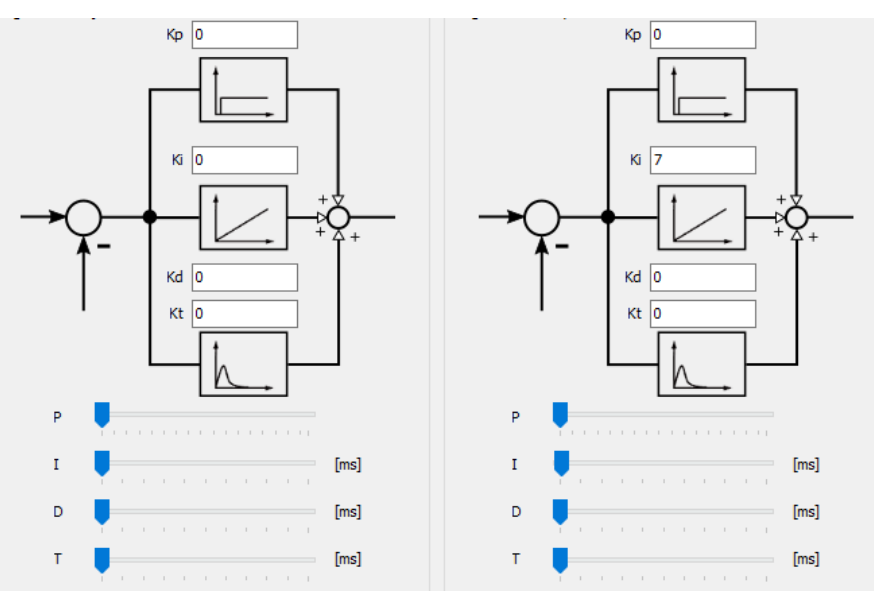

Figure 8-12: Configuration window controller with the example of an E04 variant (controller for position and external sensor)

A PIDT1 is used as a closed loop as controller for the position (variant E02 and E04) as well as for controlling the external sensor size (variant E04). The individual parameters proportional (Kp), integral part (Ki), differential (Kd) and delay time (Kt) can be set individually and can be adjusted numerically or graphically as shown in the configuration window.

The E02 valve variant represents a cascaded control circuit with 2 circuits, the current control being subordinated to the internal position control. In the case of the E04 valve variant, the current and position control is superimposed by a third control circuit, namely that of the external sensor variable.

Since this is a cascade-shaped control, it should be pointed out that the control circuits directly influence each other and can only be parameterized by qualified personnel. Therefore, free access to the control parameters via the access level is limited.

The basic principles of this PIDT1 controller and, in general, the cascade structure are sufficiently well-known and can therefore be taken from the technical literature. Therefore no further discussion should be made at this point.

In addition, the user is given a simple but practicable method to determine the controller parameters depending on the application. As written, this is a simple and practicable method which, however, has no claim to achieve the absolute optimum of the controller setting. Here, too, reference is made to the general literature.

Simple method for setting the controller parameters:

- > First, all the parameters Ki, Kd, Kt are set to zero and the proportional part is set to a small value.
- > If the system is steady, a command jump is given and the response of the system is monitored. The selected controller setting should have the tendency to follow the command jump and therefore compensate for the deviation. If this is not the case, please check the polarity setting and / or the signal type or range.
- > If there is a compensation for the deviation, the proportionality factor Kp is continuously increased further in the following, until the control variable overshoots. Then take the proportionality factor back to the last value before the control value is exceeded.
- > Similarly, the integration constants Ki are followed. However here, a small overshoot of the controlled variable is permitted.
- > The last factor is the differential factor. The procedure is the same as before. The D component should lead to the slight overshooting of the controlled variable due to the selected setting of Ki being canceled and thus a desired regulating behavior is achieved.
- > If the process reproduced here has been reached, it is optionally possible to further reduce the control time by increasing the initial Kp and then Ki again.
- If, due to the D component, the overshoot due to the selected Ki component is significantly at the expense of the control time, it is recommended to reduce both Kp, Ki and Kd. Before this, it is also possible to influence the control time by means of the delay time Kt.

### Current limitation and dither setting

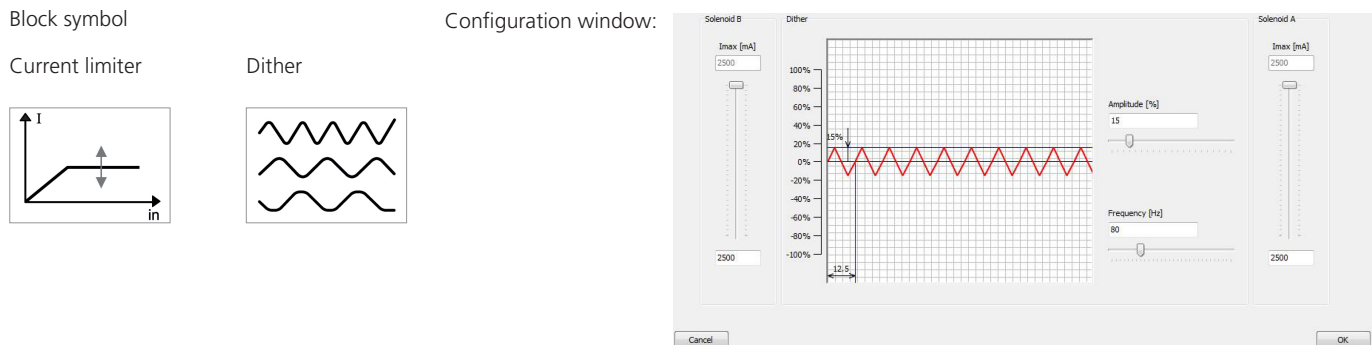

Cancel

Figure 8-13: Current limitation and dither setting

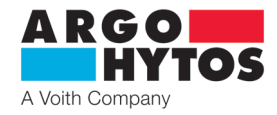

By means of the current limitation, the maximum current can be preset at coil A and / or at coil B, within the scope of the application, as a function of the valve configuration. It should be noted that by reducing the maximum current value below the maximum permissible current value, the power limit of the valve is also reduced, and the dynamics of the valve are also influenced respectively.

The dither amplitude and frequency allow a micro-movement of the valve spool, which influences the friction and thus has an effect on the valve hysteresis and response sensitivity. When varying the values of amplitude and frequency, it should be taken into account that, at high amplitude and low frequency values, the valve performs a permanent oscillation which can cause vibrations in the hydraulic system. If, on the contrary, the amplitude is too low or the frequency is selected to be too high, the hysteresis increases and the response sensitivity decreases.

Valve selection

Block symbol

Configuration window: See Chapter 8.7.1 Valve selection

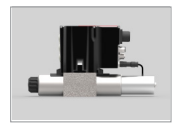

### Signal type and polarity of the external sensor signal

Block symbol

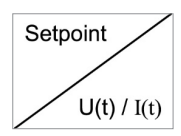

Configuration window:

| Command Signal   |              |  |
|------------------|--------------|--|
| Voltage Signal   |              |  |
| O 010V           |              |  |
| ○0Ucc            |              |  |
| ○ (Ucc/2) +/- (l | Jcc/2)       |  |
| Current Signal   |              |  |
| O20mA            | ○ 10 +/-10mA |  |
| 0 420mA          | ○ 12 +/-8mA  |  |
|                  |              |  |
|                  |              |  |
|                  |              |  |
|                  |              |  |

Figure 8-14: Configuration window signal type and polarity of the external sensor signal

Based on the signal type of the command signal, the signal type of the external sensor to be connected can also be selected for the valve variants E04. In this case, the polarity setting also influences the further course of the signal. If the polarity is positive, the input signal is looped through directly and the input signal is negated if the polarity is negative.

Offset and gain of the external sensor signal

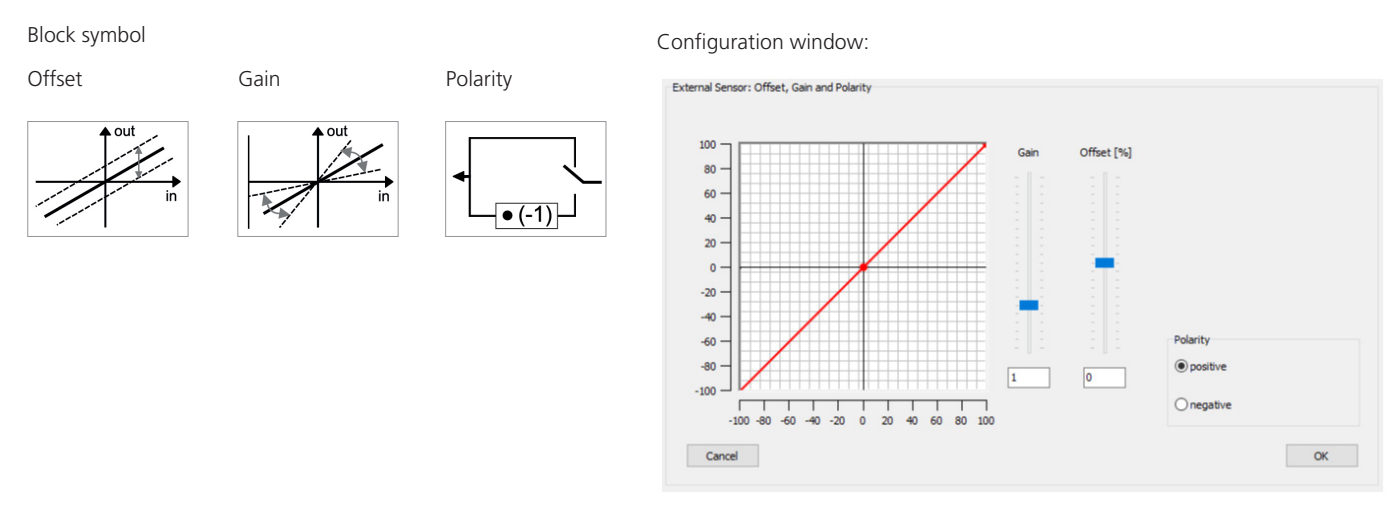

Figure 8-15: Configuration window offset and gain of the external sensor signal

The offset can be used to shift the external sensor signal in parallel. If e.g. the sensor has its own offset shift, this can be compensated for. The same applies to the gain. By means of the gain, the sensor signal can be scaled to correspond to the command signal of the controller input; when the command value is reached, the difference becomes zero.

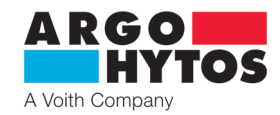

### Linearization of the external sensor signal

### Block symbol

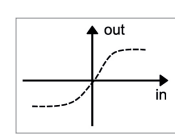

Configuration window:

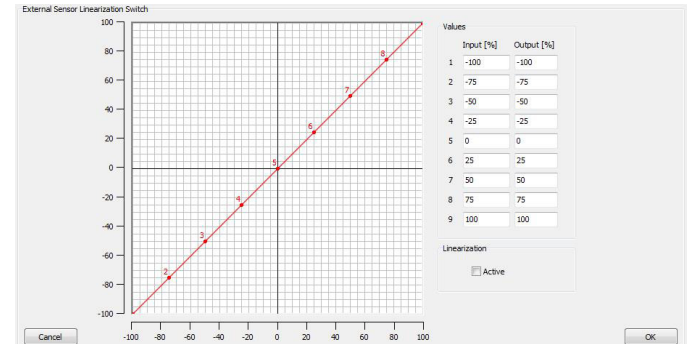

Figure 8-16: Configuration window linearization of the external sensor signal

Within the scope of the configuration window, as shown in Figure 8-16, the characteristic curve of the sensor signal can be influenced. If e.g. the sensor has its own nonlinear characteristic, this can be compensated for by means of the linearization function.

#### CANopen

Block symbol

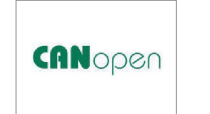

### Configuration window:

| PRM9 1. 0.2            | 0.0<br><u>a</u> lve <u>C</u> on | nmunicati    | ion <u>H</u> elp <u>d</u> ebug                                                                                                    | 10.7          | -                | - 4      | All Monteres                             |    |
|------------------------|---------------------------------|--------------|----------------------------------------------------------------------------------------------------|---------------|------------------|----------|------------------------------------------|----|
| 22                     |                                 |              | - <del>-</del>                                                                                                    | ÷             |                  |          | an an an an an an an an an an an an an a |    |
| CAN Open               |                                 |              |                                                                                                    |               |                  |          |                                          |    |
| Current<br>value       | Value                           | Baud<br>rate | Explanation                                                                                                    | Terminator    | Current<br>value | Value    | Explanation / Node-ID                    |    |
|                        | 0                               | -            | CAN disabled,                                                                                                    | off           |                  | 0        | 10                                       |    |
|                        | 1                               | -            | analog command signal input active.                                                                                                    | 011           | <b>d</b>         | 1        | e LSS enabled                            |    |
|                        | 2                               | 20           | CANopen command signal input active.<br>Configurable on object dictionary 0x604F<br>cmp. CIA 408: 7.2.2.1.3 Object 6042h: Device mode. |               | >                | 2        | 10                                       |    |
|                        | 3                               | 50           |                                                                                                    |               |                  | 3        | 15                                       |    |
| 4<br><b>a</b> 5<br>> 6 | 4                               | 125          |                                                                                                    | b             |                  | 4        | 20                                       |    |
|                        | 5                               | 250          |                                                                                                    | on/off        |                  | 5        | 25                                       |    |
|                        | 6                               | 500          |                                                                                                    |               |                  | 6        | 30                                       |    |
|                        | 7                               | 800          |                                                                                                    |               |                  | 7        | 35                                       |    |
|                        | 8                               | 1000         |                                                                                                    |               |                  | 8        | 40                                       |    |
|                        | 9                               | 20           |                                                                                                    |               |                  | 9        | 45                                       |    |
|                        | Α                               | 50           |                                                                                                    | C<br>I on/off |                  | Α        | 50                                       |    |
|                        | в                               | 125          | CANopen command signal input active.                                                                                                   |               |                  | В        | 55                                       |    |
|                        | С                               | 250          |                                                                                                    |               |                  | С        | 60                                       |    |
|                        | D                               | 500          |                                                                                                    |               |                  | D        | 65                                       | OK |
|                        | E                               | 800          |                                                                                                    |               |                  | E        | 70                                       |    |
|                        | F 1000                          |              |                                                                                                    |               | F                | 75       | Cancel                                   |    |
|                        |                                 |              |                                                                                                    |               |                  |          |                                          |    |
| e: ONLINE              | Status: o                       | k F          | W Version: V0.33.16 PRM9-10.3Z11/60-24E04S0                                                                                            | 2-CA          |                  | untitled |                                          |    |

Figure 8-17: CANopen Configuration window, left table with rotary switch setting interface / baud rate, right table with setting of the rotary switch Node ID

The CANopen configuration window offers two tabular overviews (see Figure 8-17) which shows the current settings of the rotary switches of the CAN interface. The display of the current rotary switch positions is read out by the valve once at startup and is not updated until the next restart. (*mark b*) area for selecting on / off terminator (terminating resistor 120 ohms).

The table on the left in the figure above shows the currently selected setting of the rotary switch for interface / baud rate (*mark a*) and whether the CAN terminating resistor is switched on or off for rotary switch position  $2_h$  to  $8_h$  (*mark b* shows the switched off resistor) or for rotary switch position  $9_h$  to  $F_h$  (*mark c* shows the resistor switched on).

The table on the right in the figure above shows the currently selected setting of the rotary switch for Node ID (*mark d*). Switch positions  $2_h$  to  $F_h$  provide a selection of preset Node IDs. Switch position  $0_h$  allows the Node ID to be defined from the CANopen range between  $1_d$  and  $127_d$ .

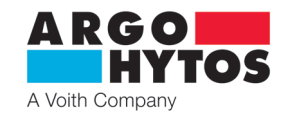

### List of parameters

| -  | Unit                                         | Value                  | Unit |  |
|----|----------------------------------------------|------------------------|------|--|
| 1  | Type code of valve                           | PRM9-06.3Z11/05-24E02S | 02   |  |
| 2  | Configuration                                | 2                      |      |  |
| 3  | Serial number of valve                       | 0                      |      |  |
| 4  | ERROR Message                                |                        |      |  |
| 5  | Supply Voltage                               |                        |      |  |
| 6  | Type of command signal                       | 9                      |      |  |
| 7  | Polarity of command signal                   | 0                      |      |  |
| 8  | Threshold of command signal                  | 5                      | %    |  |
| 9  | Command signal: Linearization point X5 (>X4) | 0                      | %    |  |
| 10 | Command signal: Linearization point Y5 (>Y4) | 0                      | %    |  |
| 11 | Command signal: Linearization point X6 (>X5) | 25                     | %    |  |
| 12 | Command signal: Linearization point Y6 (>Y5) | 25                     | %    |  |
| 13 | Command signal: Linearization point X7 (>X8) | 50                     | %    |  |
| 14 | Command signal: Linearization point Y7 (>Y8) | 50                     | %    |  |
| 15 | Command signal: Linearization point X8 (>X7) | 75                     | %    |  |
| 16 | Command signal: Linearization point Y8 (>Y7) | 75                     | %    |  |
| 17 | Command signal: Linearization point X9 (>X8) | 100                    | %    |  |
| 18 | Command signal: Linearization point Y9 (>Y8) | 100                    | %    |  |
| 19 | Enable linearization of command signal       | 0                      |      |  |

| ther amplitud | e     |   |
|---------------|-------|---|
|               | 15    | % |
| Minimum       | 0 %   |   |
| Maximum       | 100 % |   |
|               |       |   |

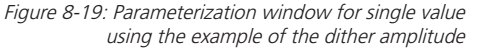

Figure 8-18: Display as a listed table using the example of an EO2 (level: Basic)

The possibilities of parameterization presented in the context of the signal flow diagram can also be made in the parameter list. All parameters are listed according to the valve configuration. When double-clicking on the desired parameter, a window appears which represents the limits of the parameter and has a selection field for setting the individual value.

It is important to note that the table contains the CON parameter. This always acquires a value depending on the configuration.

In the E02S02 and E02S02-CA configuration, the parameter has a value of 2 while in the E04S02 and E04S02 configuration, the parameter is 4. Below the parameter table is the possibility to select the monitor wire signal. The default signal is the spool position.

### Oscilloscope

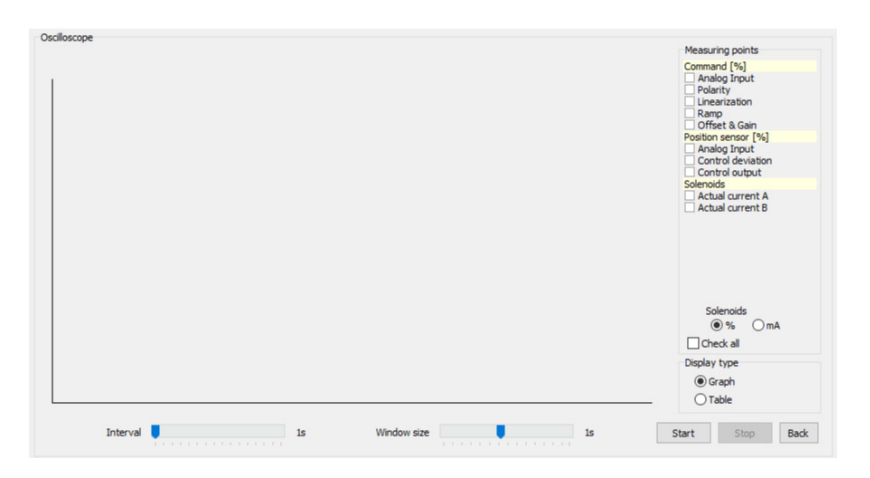

*Figure 8-20: Oscilloscope for displaying data in real time using the example E02, access level "Basic"* 

By means of the oscilloscope, internal valve data can be displayed in online mode. Access to the oscilloscope is obtained via the icon in the toolbar (see Chapter 8.6), via the menu bar ( $\rightarrow$  View / oscilloscope see Chapter 8.5), or directly in the signal flow plan when a measurement point is actuated (see for example, Figure 8-6); the selected size is also activated directly.

The oscilloscope itself is structured as follows: the playback window, the activation bar of the measuring points (right) and the control bar (bottom). The interval describes the update rate and the time window display the playback time.

The recording is controlled via Start / Stop. Changes regarding the measuring points, intervals and time windows can only be carried out with stopped playback.

There is a function available for selection of all possible signals, but for reasons of clarity this function is not recommended for the graphic oscilloscope. Preferable is to use the table function, where signals can be monitored in numerical values (%) and coil currents in both % and mA. The oscilloscope function can also be used via measuring points.

### 8.8 Status bar

|  | Mode: ONLINE | Status: ok | FW Version: 0.42.18 | PRM9-063Z11/15-24E02S02 | untitled * |
|--|--------------|------------|---------------------|-------------------------|------------|
|--|--------------|------------|---------------------|-------------------------|------------|

The status bar shows the essential state information with regard to the following points: (In Figure 8-21 from left to right):

- Description of the communication mode
- Description of the state of the valve electronics
- Information about the firmware version used
- > Information about the valve variant
- > Information about the parameter data set used

Figure 8-21: Status bar"

### 9. Download portal PRM

Login

E-Mail

Password

Forgot Password?

Login

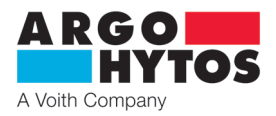

Users of the PRM9 valve series can obtain both general and valve-specific information via the download portal at www.argo-hytos.com. To access this portal, the user must register once using the SAP and serial number of a PRM9 valve and then receives login data for further access to the portal.

# **Downloadportal PRM**

| D | 00 | icto | r n | OW  |
|---|----|------|-----|-----|
|   | cy | ISLE |     | UVV |

To download the software for parameterization, firmware and Init-File please register with the serial number and the SAP number of your product.(You will find this information on the nameplate of the product).

Register

After successful registration, the following information can be obtained via the portal at the most recent version:

- Firmware
- Parameterization software
- Init File The init file is a valve-specific file and contains the parameter set with which the valve leaves the factory upon delivery. With the help of the valve identification via SAP and serial number, the factory setting of the valve can thus be restored at any time. Regardless of this, the user is recommended to save the valve-own data set directly from the valve before changing settings (see 8.5 Menu bar, ⇔ File / save as)
- > CANopen The eds file of the valves can be obtained under the CANopen selection.

| Firmware                         | Software for parameterization                         |
|----------------------------------|-------------------------------------------------------|
| Download Firmware latest version | Download Software for parameterization latest version |
|                                  |                                                       |

Figure 9-1: Login and registration area

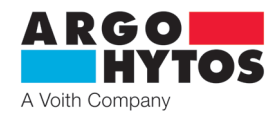

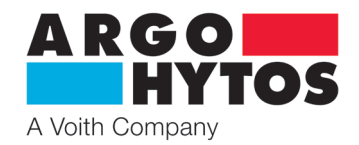

### International

## **ARGO-HYTOS worldwide**

| Benelux        | ARGO-HYTOS B. V.                                    | info |
|----------------|-----------------------------------------------------|------|
| Brazil         | ARGO-HYTOS AT Fluid Systems Ltda.                   | info |
| China          | ARGO-HYTOS Fluid Power Systems (Yangzhou) Co., Ltd. | info |
|                | ARGO-HYTOS Fluid Power Systems (Beijing) Co., Ltd.  | info |
|                | ARGO-HYTOS Hong Kong Ltd.                           | info |
| Czech Republic | ARGO-HYTOS s.r.o.                                   | info |
|                | ARGO-HYTOS Protech s.r.o.                           | info |
| France         | ARGO-HYTOS SARL                                     | info |
| Germany        | ARGO-HYTOS GMBH                                     | info |
| Great Britain  | ARGO-HYTOS PVT. Ltd.                                | info |
| India          | ARGO-HYTOS PVT. LTD.                                | info |
| Italy          | ARGO-HYTOS srl                                      | info |
| Poland         | ARGO-HYTOS Polska sp. z o.o.                        | info |
| Russia         | ARGO-HYTOS LLC                                      | info |
| Scandinavia    | ARGO-HYTOS Nordic AB                                | info |
| Turkey         | ARGO-HYTOS                                          | info |
| USA            | ARGO-HYTOS Inc.                                     | info |

.benelux@argo-hytos.com .br@argo-hytos.com .cn@argo-hytos.com .cn@argo-hytos.com .hk@argo-hytos.com .cz@ argo-hytos.com protech@argo-hytos.com .fr@argo-hytos.com .de@argo-hytos.com .uk@argo-hytos.com .in@argo-hytos.com .it@argo-hytos.com .pl@argo-hytos.com .ru@argo-hytos.com .se@argo-hytos.com .tr@argo-hytos.com .us@argo-hytos.com

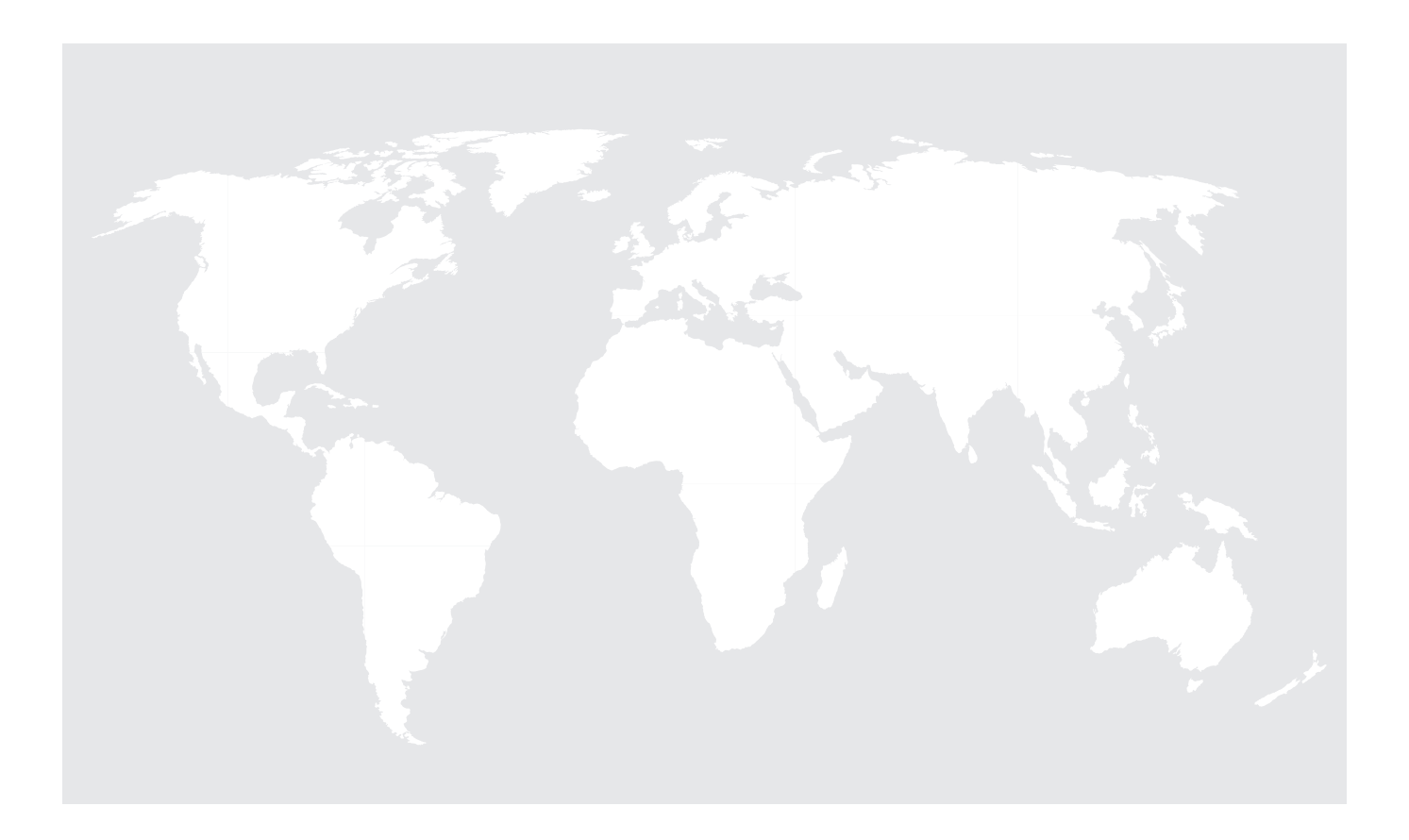